下載 L&B 系列電子書操作說明

因為 L&B 系列電子書是採用 Microsoft 開發的.Net Framework 技術來研發製作,所以我們會建議讀者利用 IE 瀏覽器進行下載。

如果您或使用者利用 IE 瀏覽器下載 L&B 系列電子書,但是沒有出現「下載」這個按鈕,煩請您參考附件的操作說明先試試看,並將"<u>sr.libraryandbook.net</u>"這個網站加入到「相容性檢視設定」當中,謝謝您。

若改用 Chrome 或是 Firefox,這二種瀏覽器需要額外安裝附加元件,以下是出版社的回覆,也提供您參考,請見藍字部分:

須自行安裝欲使用瀏覽器版本支援 .NET 的擴充元件,須留意的是瀏覽器版本更 新後,相對應 .NET 擴充元件亦須進行版本更新,此部分須自行尋求原廠支援, 出版社不承擔版本升級之責:

(1) Chrome → 須安裝 ClickOnce 元件

https://chrome.google.com/webstore/detail/clickonce-for-google-chro/eeifaoo mkminpbeebjdmdojbhmagnncl

(2) Firefox → 須安裝 Microsoft .NET Framework Assistant 元件

https://addons.mozilla.org/zh-tw/firefox/addon/microsoft-net-framework-assist/

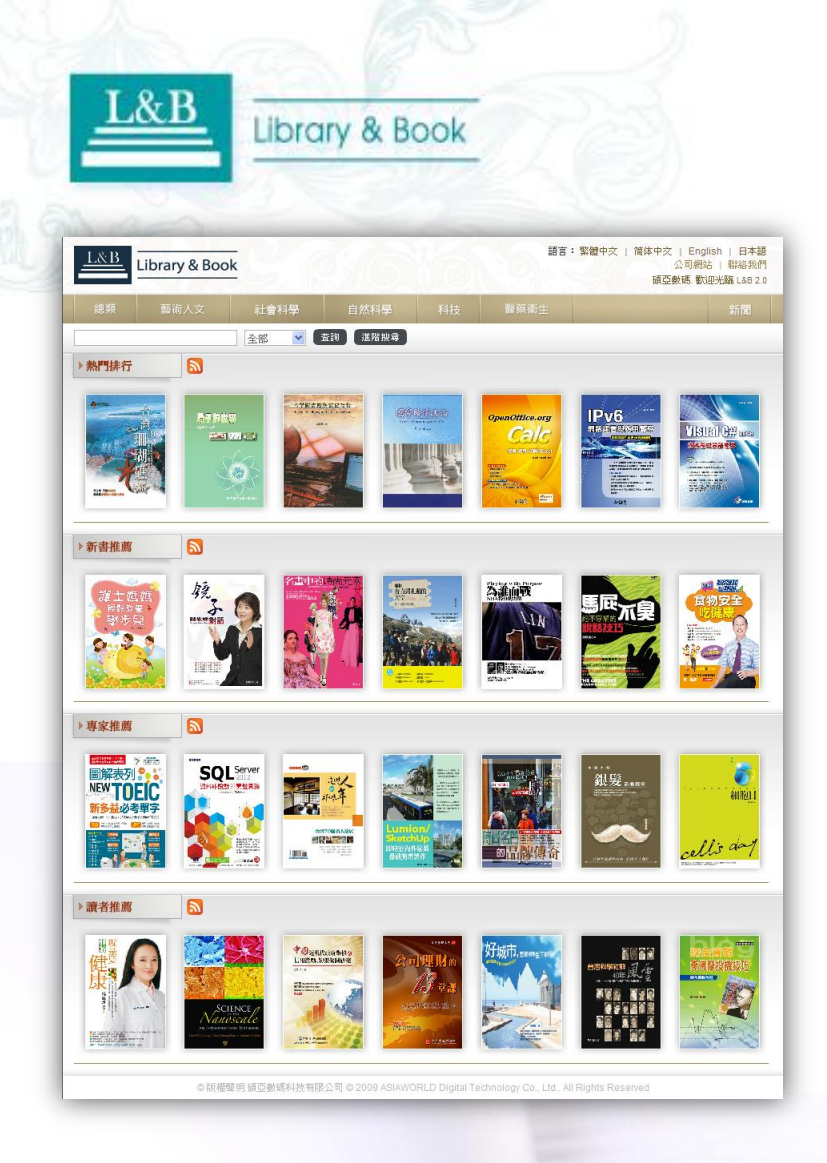

### L&B數位圖書館總庫 電子書平台系統使用手冊

產品網址 http://lb20.libraryandbook.net

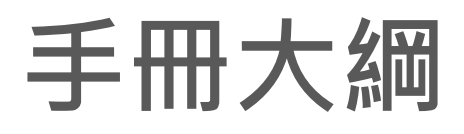

- 1. <u>產品簡介</u>.....P3
- 2.<u>系統特色</u>.....P4-5
- 3.<u>平臺介面</u>.....P6
- 4. <u>查詢操作步驟</u>..... P7-13
- 5.<u>閱讀電子書說明</u>.....P14-35
  - 1) <u>桌機/筆電模式-電子書閱讀說明</u>....P15-23
  - 2) <u>行動載具APP模式-電子書閱讀說明</u>....P24-35

影像來源自遠足文化出版社《台灣的老街》

PAR BOA POR - SEL

6.<u>聯繫我們</u>.....P36

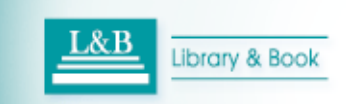

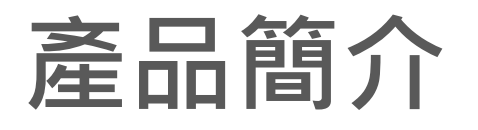

- L&B數位圖書館是一套全方位的電子書資料庫,收錄近10萬冊中、西 文電子圖書,主題內容包羅萬象,包含人文藝術、社會科學、自然科 學、科技、醫藥衛生等。
- 全系列皆以全文本格式製作,提供完整內容的檢索系統,讓使用者以 線上或下載離線版本閱讀,更能獲得極具人性化的電子書服務。

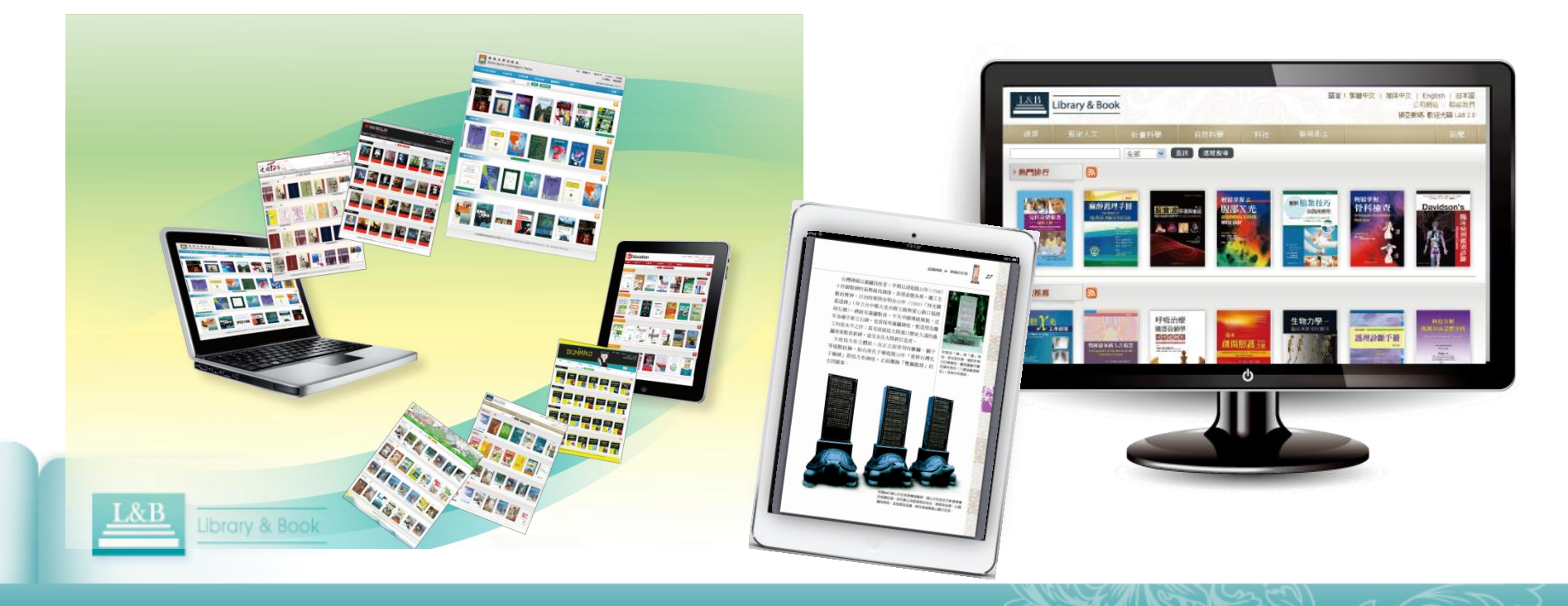

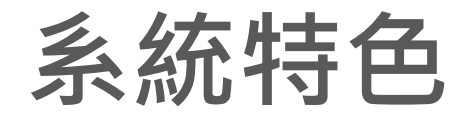

本系統所收錄數位內容皆為合法授權,讀者使用無盜版侵權之虞。 系統從貼近使用者需求出發,爲您提供完整的個人化服務功能。

### ▶電子書平台技術(Flash規格)

- 平臺【專家推薦】,可供教師 /學生推薦館員評估指定為重 要讀本,並能搭配發佈【新聞 】,進行推廣活動,提升閱讀 研究風氣。
- 平臺介面<u>六大層級分類</u>瀏覽及 個人圖書館服務,可透過每本 電子書之「詳細書目頁」提供 書目資料及章節目錄,便利讀 者快速瀏覽圖書章節及連結內 文閱讀。

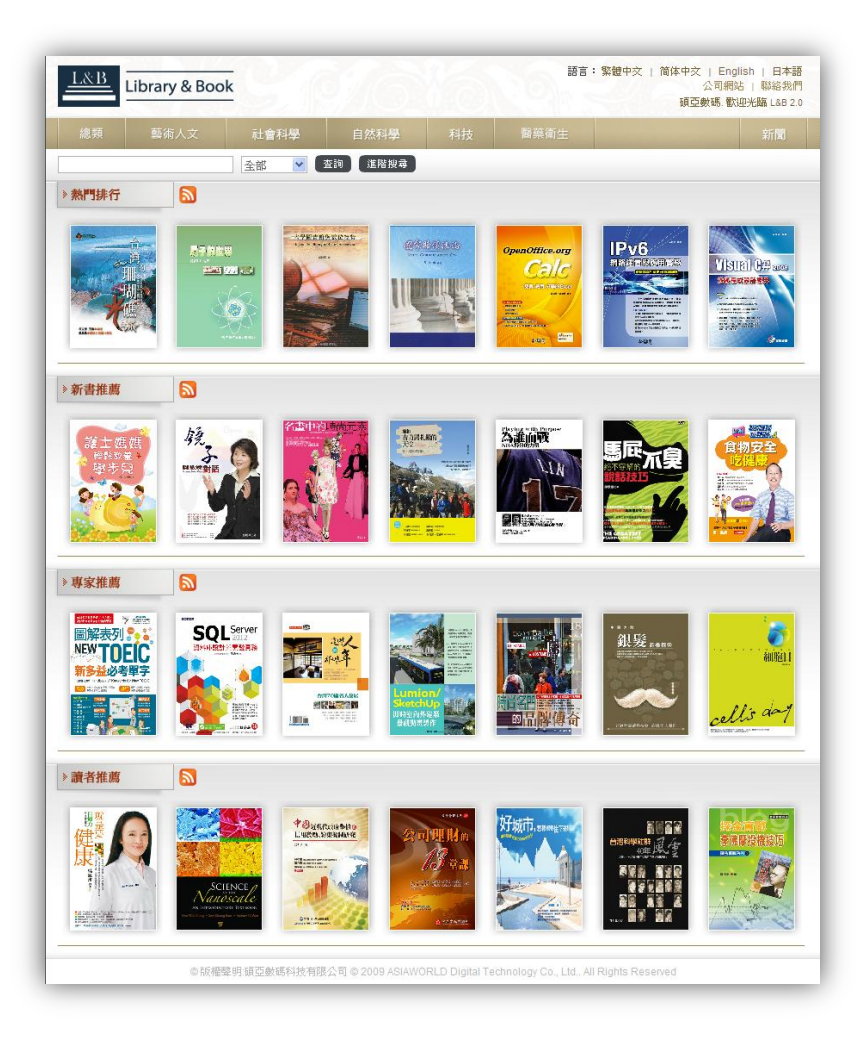

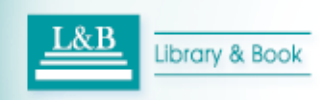

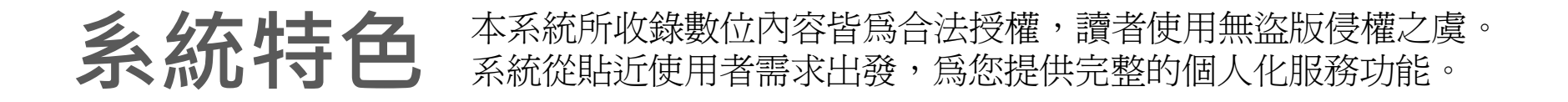

#### ▶內容皆採全文本(pure -efile)格式製作,可支援關鍵字全文檢索

#### 提供讀者二大閱讀模式

【下載】離線閱讀

授權範圍內下載並安裝"L&B專屬之SMART Reader閱讀器"至您的桌機/筆電/行動載具 APP(IOS版),即使無法網際網路連線(30天), 也能進行閱讀、管理下載書目。運用章節標引 導航、全文檢索、文字引用及底線等標註多樣 化常用文具,為使用者節省並增加資訊檢索的 正確率,有效提升學術研究、主題討論之品質。

#### 【線上閱讀】連線閱讀

Flash翻頁式電子書

介面簡潔,操作容易!

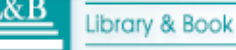

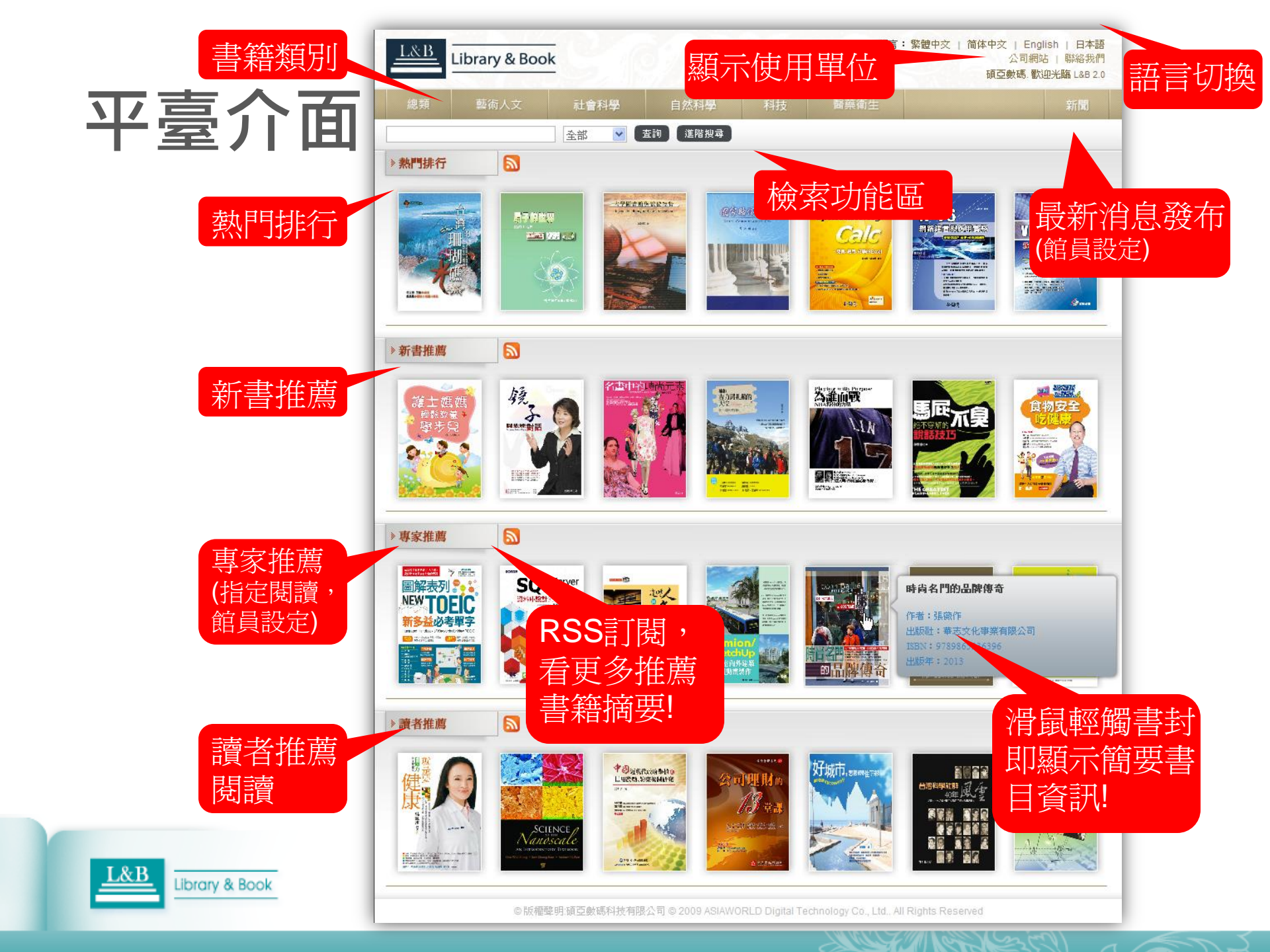

# 查詢操作步驟Step1 進入平台系統

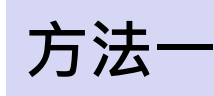

▶ 自單位圖書館官網之電子 資源/電子書,檢索產品名 稱、或廠商名稱(碩亞數 碼),即可找到本平台。

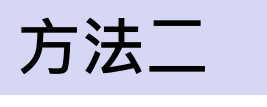

Library & Book

▶單位圖書館授權範圍,於瀏 覽器上輸入產品網址:

#### http://lb20.libraryandbook.net

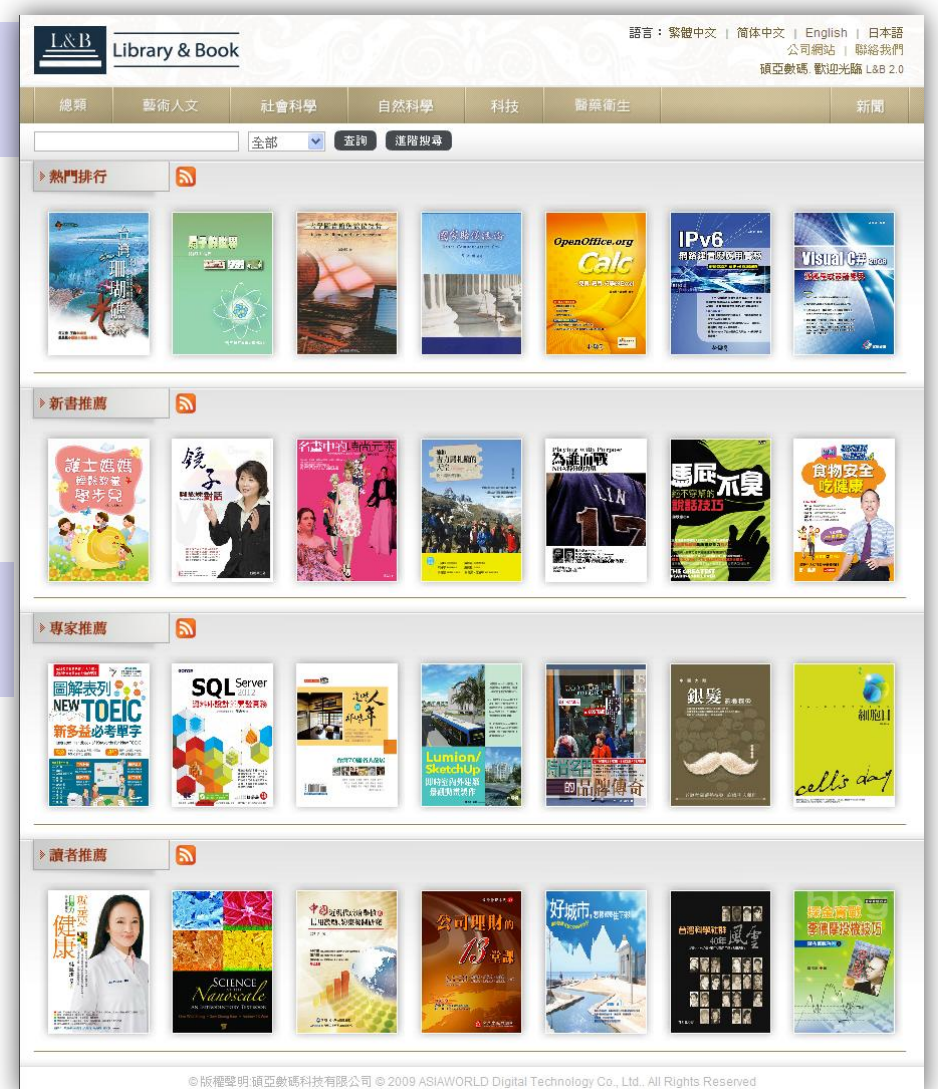

# 查詢操作步驟Step2 找資料方式

### 方式1 四大推薦閱讀

- ≻按圖書之熱門程度、更新狀態、單位 特別指定及讀者閱讀喜好,提供讀者 四大推薦閱讀。
- ▶提供RSS功能,可加入<u>我的最愛</u>追 蹤哦!

### 方式2 六大主題分類瀏覽

Library & Book

✓ 按出版社分類標準或叢書名,提供 精選推薦專輯,有助於讀者更快找 到主題書系。

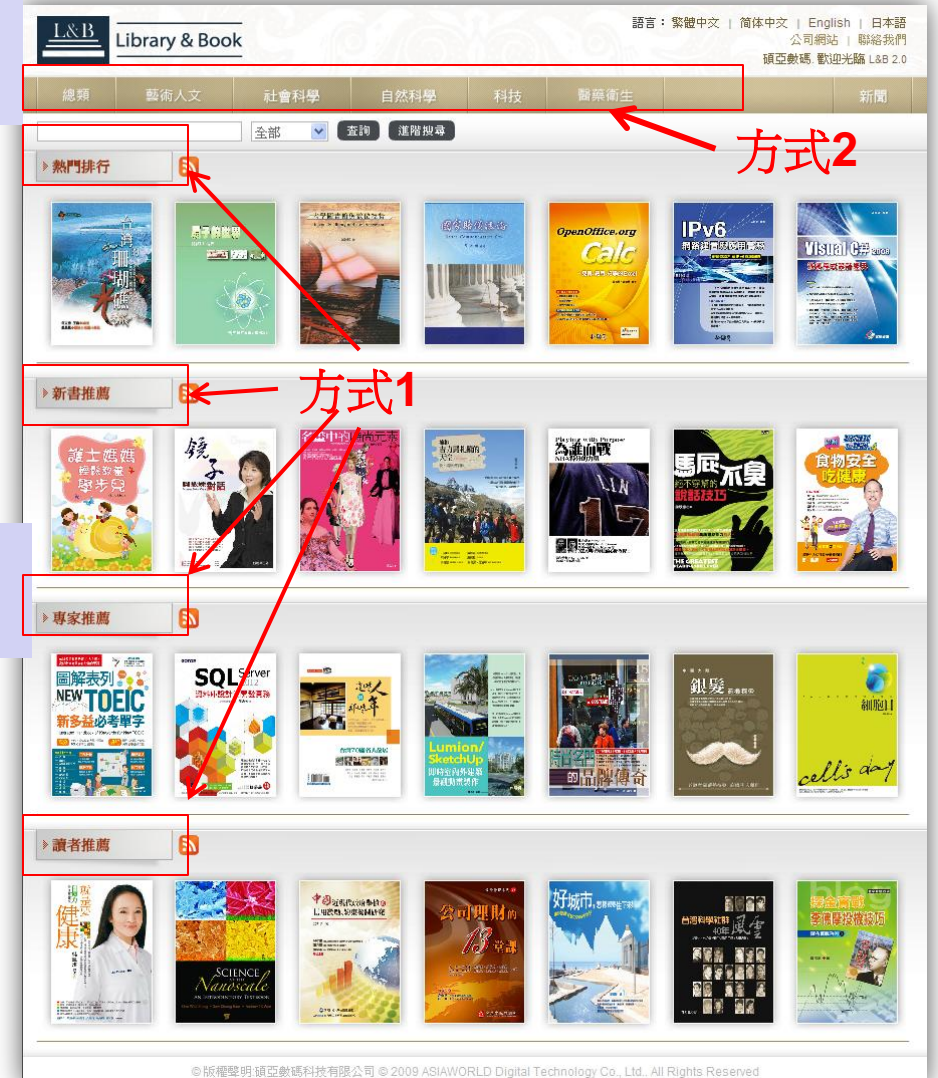

# 查詢操作步驟Step2 找資料方式

#### 方式3 關鍵字作一般檢索

▶ 全文格式製作,更能以關鍵字進行 一般檢索,並配合二次檢索限縮查 詢條件範圍。

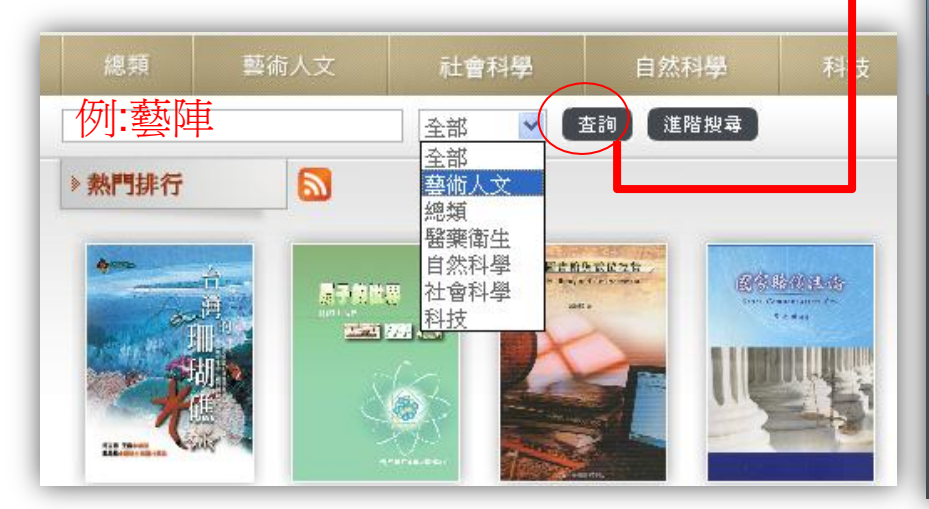

Library & Book

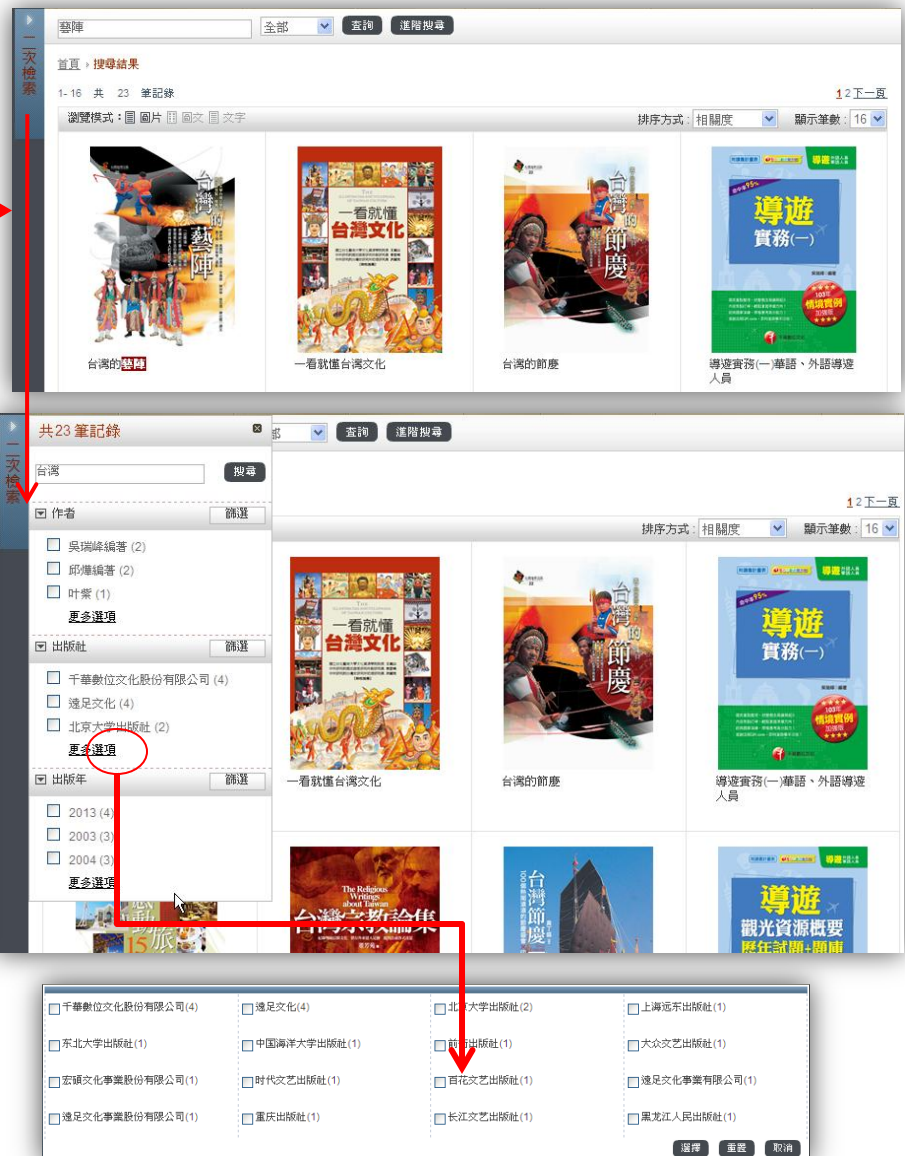

# 查詢操作步驟Step2 找資料方式

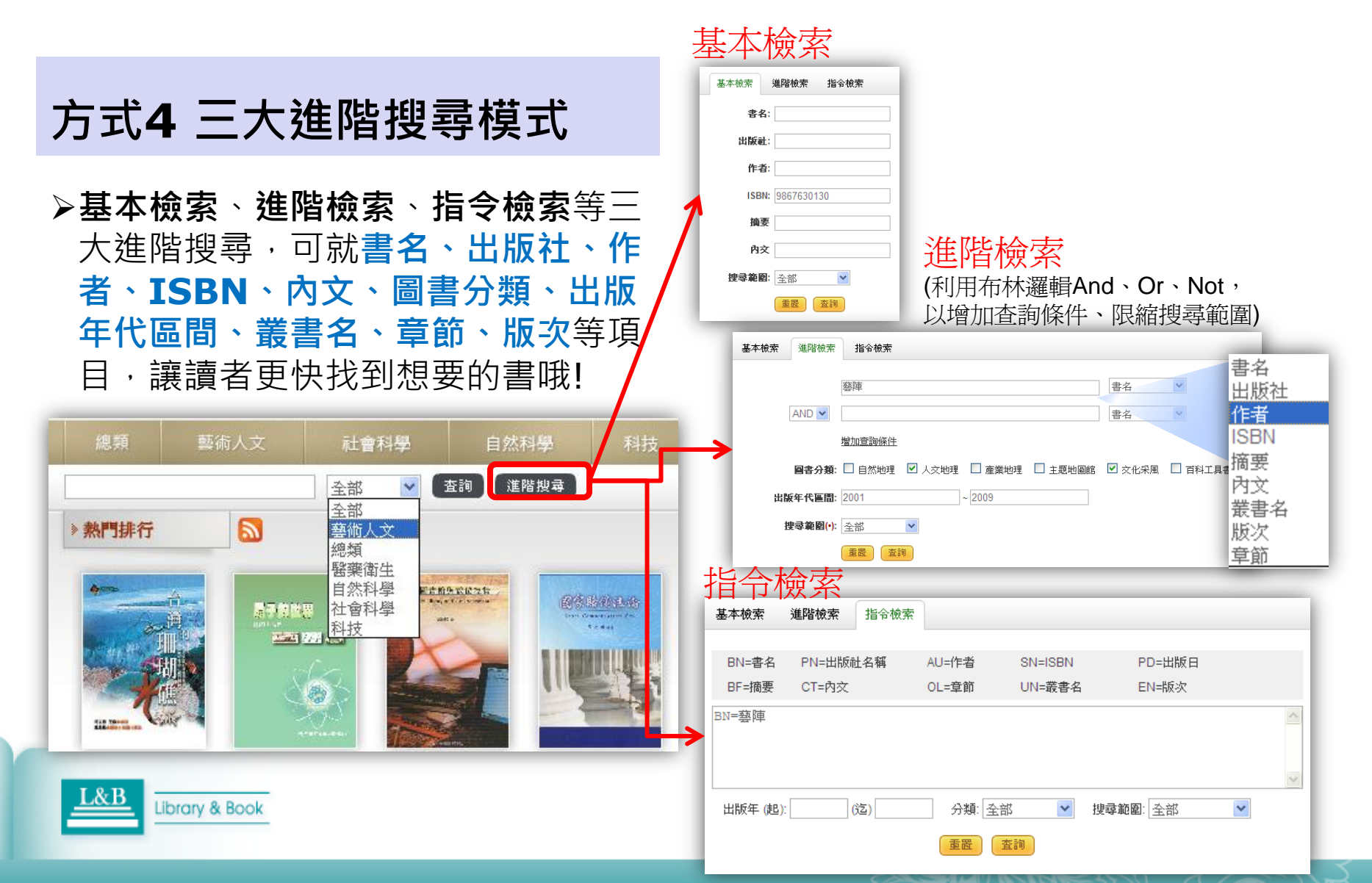

## 查詢操作步驟Step3 瀏覽結果列表(選擇瀏覽模式)

### 瀏覽模式功能介面

▶ 關鍵字檢索方式示範:台灣

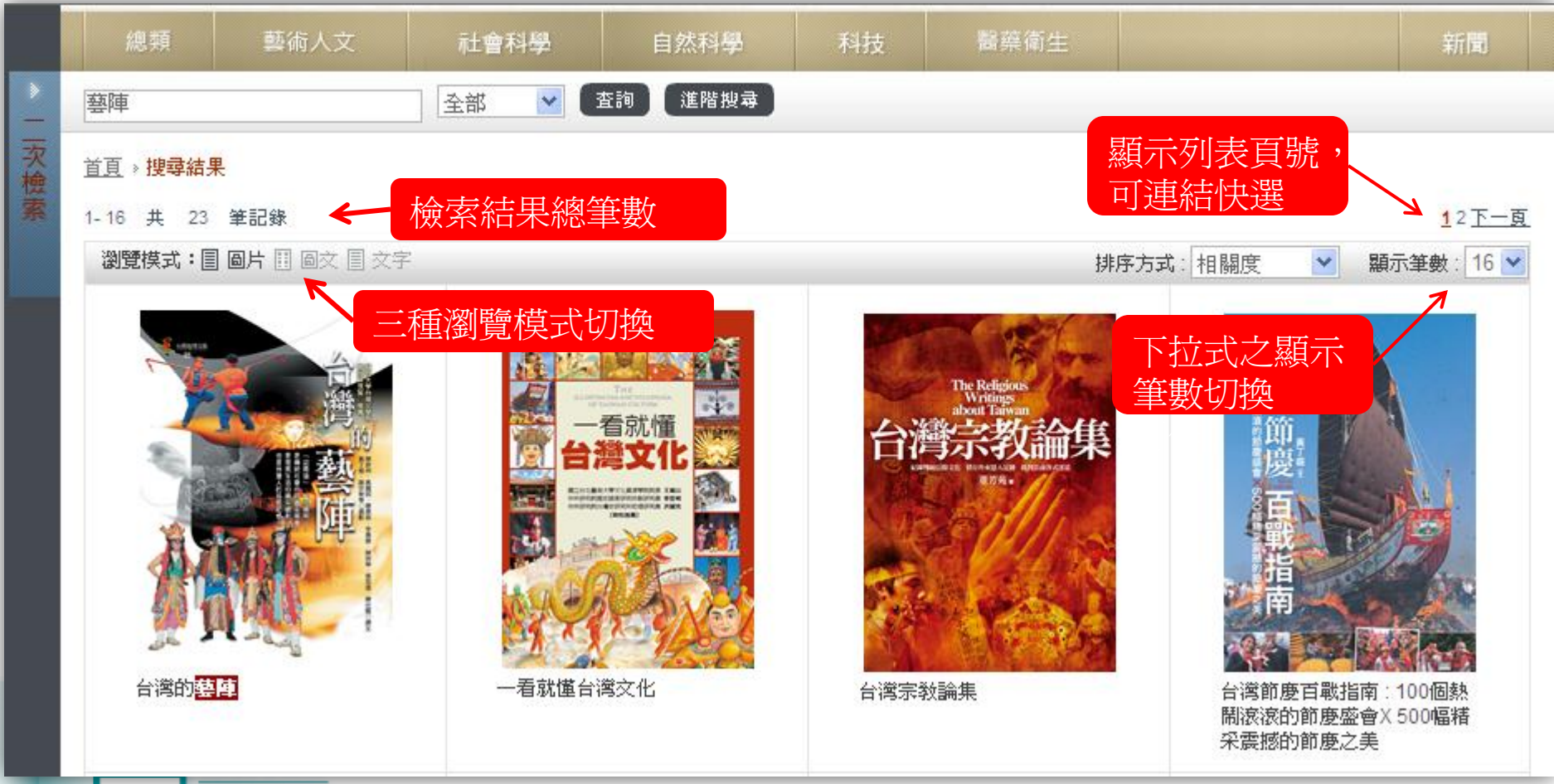

### 查詢操作步驟Step3 瀏覽結果列表(選擇瀏覽模式)

#### 瀏覽模式功能介面

▶ 使用者可依瀏覽習慣切換觀看模式。

- ▶ 結果列表,包含三大瀏覽模式:[圖片](預設值)、[圖文]、[文字]
- ▶ 系統依使用者輸入之關鍵字搜尋後,結果列表畫面將標示紅底顯示。

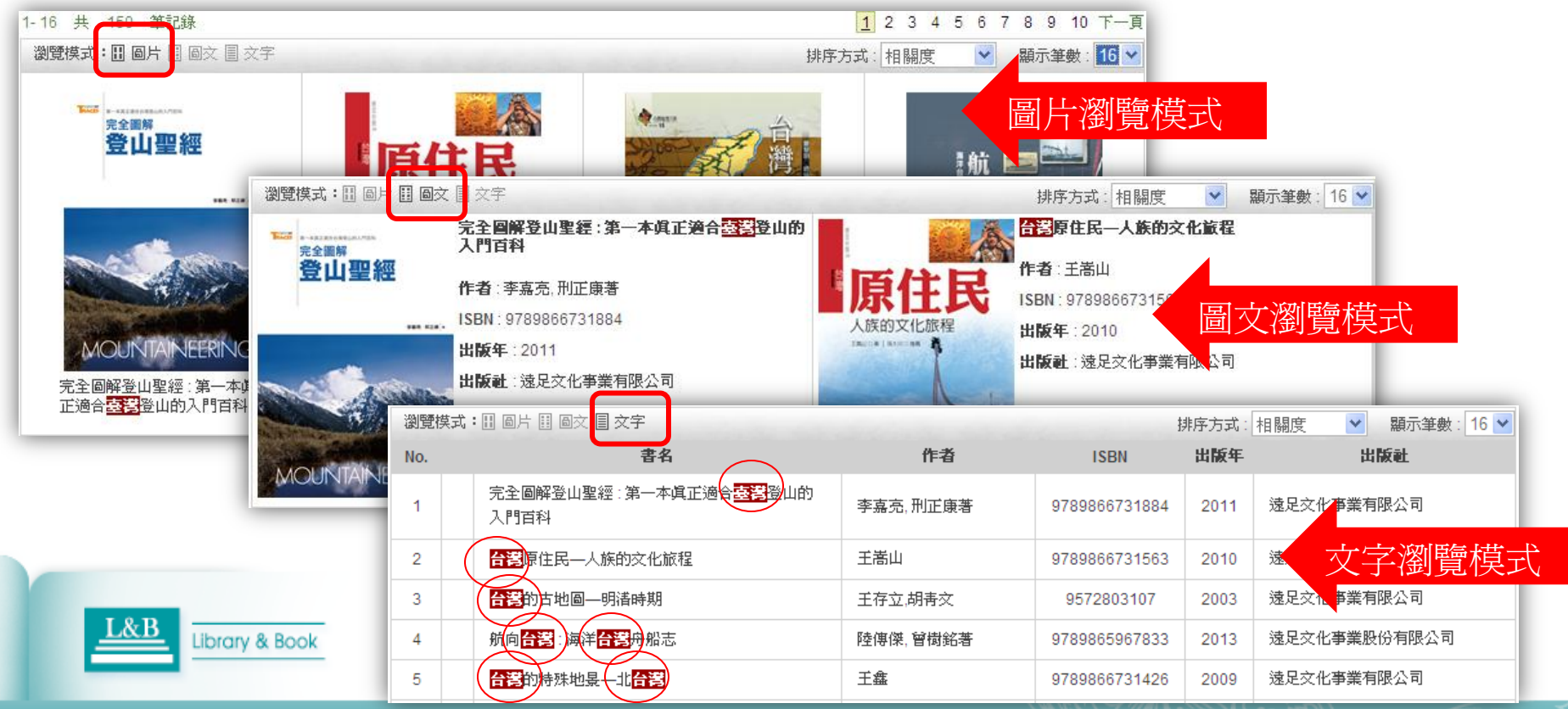

## 查詢操作步驟Step4確認欲閱讀的電子書

點選(<)或(>),

跳至前後一筆書籍資訊

點選書籍後,系統即會另啓視窗,進入圖書目錄及書目資訊頁面。

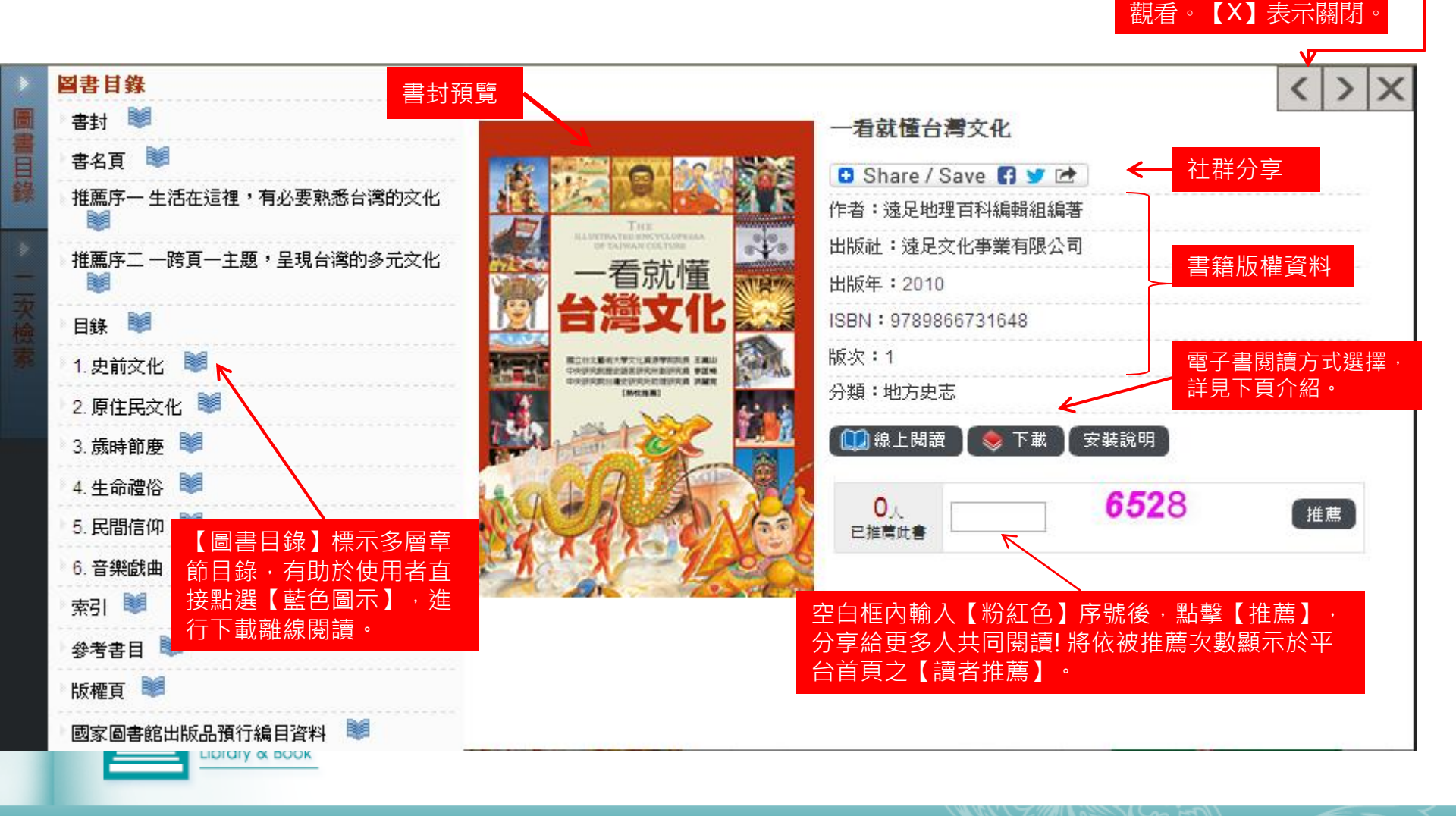

閱讀電子書說明 → 承前項,使用者從圖書目錄頁可選擇適合 的電子書閱讀方式。

| 使用載具                          | 線上閱讀                                | 下載離線閱讀                                                               | 瀏覽器                                                                                                    |
|-------------------------------|-------------------------------------|----------------------------------------------------------------------|----------------------------------------------------------------------------------------------------|
| 桌機/筆電                         | FLASH<br>翻頁式電子書<br>或HTML5<br>點閱式電子書 | 點擊下載後,將<br>安裝獨家開發的<br>Smart-<br>Reader閱讀器                            | <ol> <li>IE瀏覽器為主。遇新版IE瀏覽器<br/>問題,可從工具列【相容性檢視】<br/>設定修正。或與代理商聯絡(詳<br/>見末頁【<u>聯絡資訊</u>】。</li> <li>FIREFOX、Chrome其他瀏覽<br/>器,需安裝附加元件。</li> <li>(以上詳見下頁【<u>系統需求&amp;安</u><br/>裝】)</li> </ol> |
| 行動載具<br>APP<br>(限IOS作業<br>系統) | N/A                                 | 須先至iTunes<br>>APP Store下<br>載安裝獨家開發<br>的Smart-<br>Reader閱讀器<br>IOS版本 | N/A                                                                                                    |

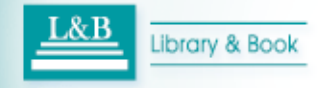

## 桌機/筆電模式-電子書閱讀說明

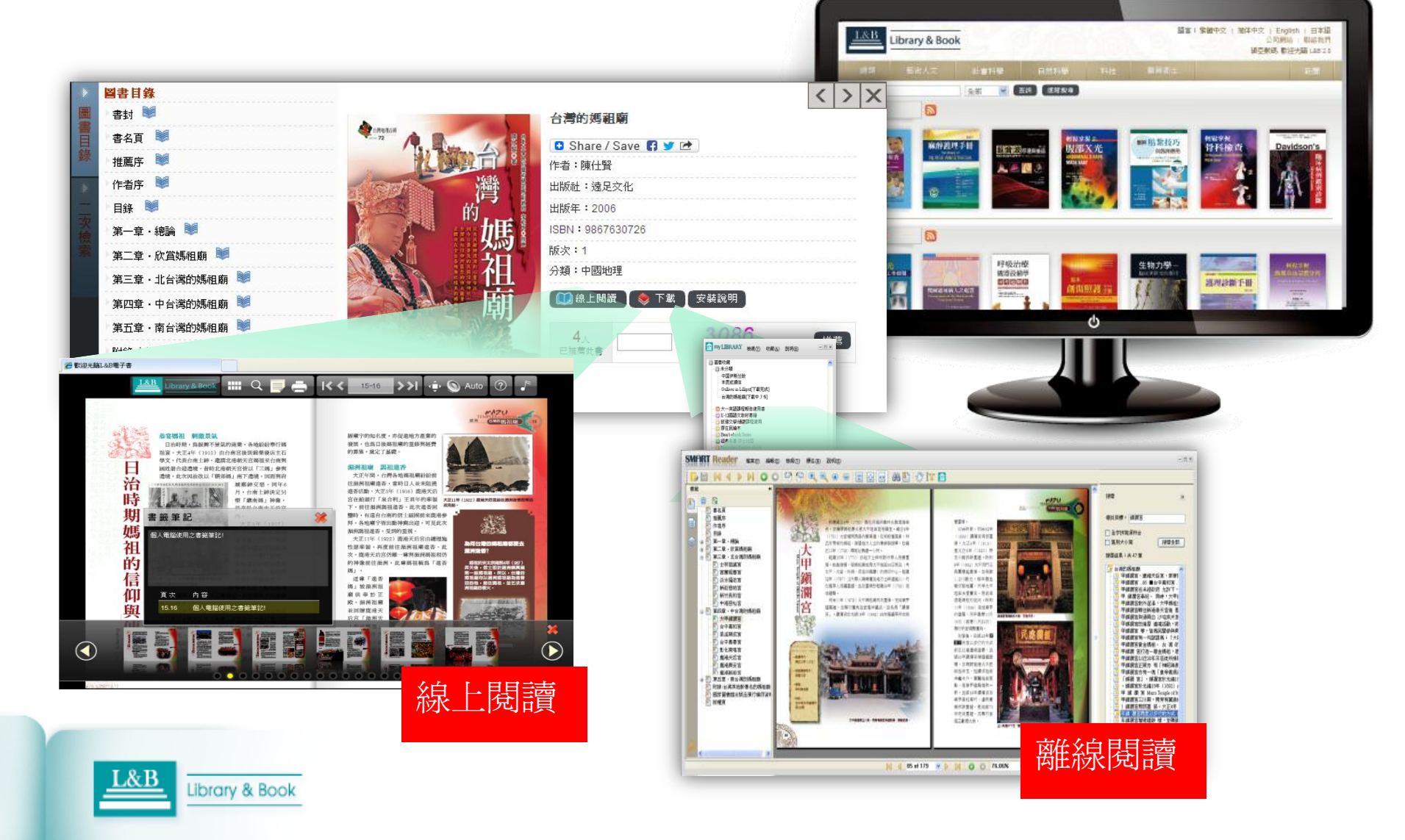

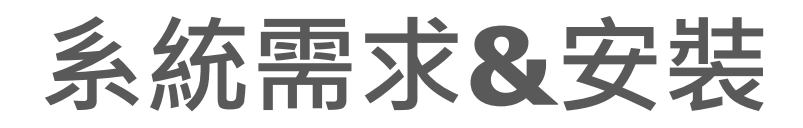

#### 作業系統環境

- 最佳系統環境,建議使用Microsoft Windows XP SP2(含以上),需先安裝 .NET Framework 2.0 (3.5與3.0版 已包括2.0)
- 2. 使用Win7作業系統者,需先安裝 SMART Proxy Plug-In。
- 使用Win8作業系統之PC版用戶,已內 建 NET Framework Assistant 4.0版 本,需先開啟相容向下版本的功能。

### 館外使用環境

Library & Book

- 方式一:透過單位Proxy認證登入。
- 方式二:前述方式無法登入時,可透過 安裝SMART Proxy Plug-In後使用。

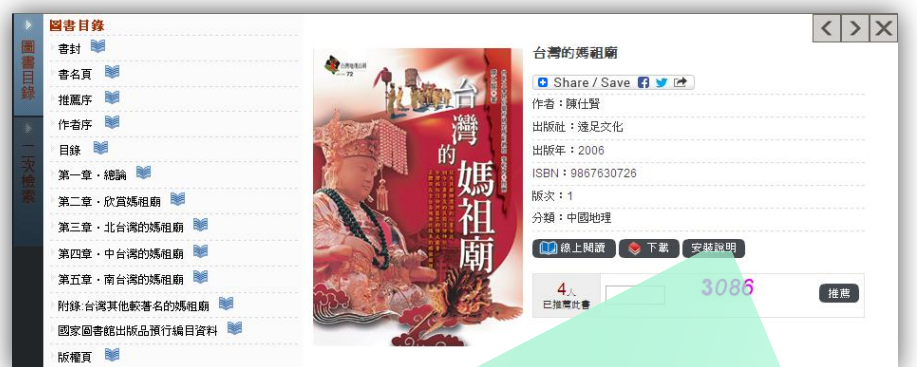

| 系統需求                                     | 檢查結果                                                                                       |
|------------------------------------------|--------------------------------------------------------------------------------------------|
| Windows XP SP2 以上                        | 諸自行檢查視窗版本                                                                                  |
| IE 6 以上(建議7.0) 或<br>Firefox 3.5 以上       | MSIE 8.0                                                                                   |
| Window Installer 3.1 以上                  | 若未安裝,諸點選 <u>Window Installer 3.1</u><br>並安裝                                                |
| .NET Framework 2.0 (3.5<br>版跟3.0版已包括2.0) | .NET CLR 2.0.50727                                                                         |
| MS XML Parser 4.0 以上<br>(建議6.0)          | Msxml2.DOMDocument.6.0                                                                     |
| Proxy Plug-In(認證型<br>Proxy 環境専用)         | 若未安裝,請點選 <u>SMART Proxy Plug-</u><br>In 並安裝<br>(需要使用proxy才用系統管理員安裝,且<br>須移除舊版 SmartReader) |

## 系統需求**&**安裝

### 瀏覽器版本

- 1. 最佳瀏覽器版本,建議使用Microsoft Internet Explorer 8.0以上。
- 2. 使用 FIREFOX瀏覽器者,需同步安裝 相應的.NET Framework Assistant 版本。
- 3. 使用Chrome瀏覽器者,需事先安裝 Clickonce for Google Chrome。

### 記憶體容量

Minimum 64 MB of RAM; 128 MB

### 備註

其他系統建議

1. Window Installer 3.1 以上

Library & Book

2. MS XML Parser 4.0 以上(建議6.0)

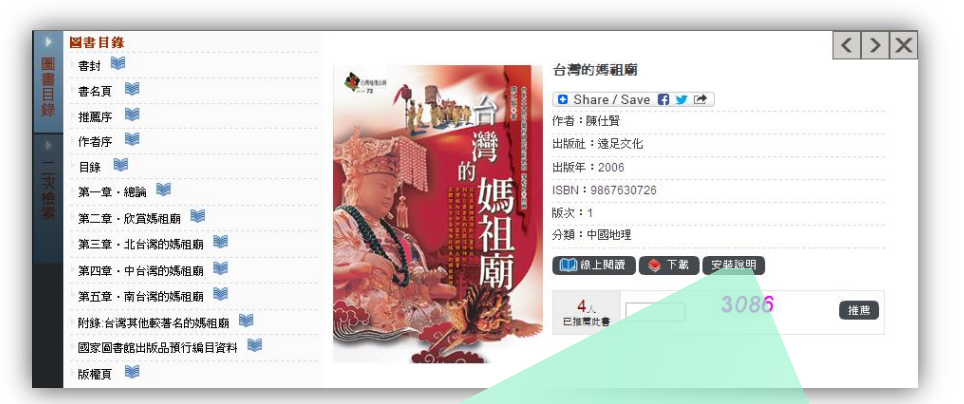

| 系統需求                                     | 檢查結果                                                                                               |
|------------------------------------------|----------------------------------------------------------------------------------------------------|
| Windows XP SP2 以上                        | 諸自行檢查視窗版本                                                                                          |
| IE 6 以上(建議7.0) 或<br>Firefox 3.5 以上       | MSIE 8.0                                                                                           |
| → Window Installer 3.1 以上                | 若未安裝,諸點選 <u>Window Installer 3.1</u><br>並安裝                                                        |
| .NET Framework 2.0 (3.5<br>版跟3.0版已包括2.0) | .NET CLR 2.0.50727                                                                                 |
| MS XML Parser 4.0 以上<br>(建議6.0)          | Msxml2.DOMDocument.6.0                                                                             |
| Proxy Plug-In(認證型<br>Proxy 環境専用)         | 若未安裝,請點選 <u>SMART Proxy Plug-</u><br>I <u>n</u> 並安裝<br>(需要使用proxy才用系統管理員安裝,且<br>須移除舊版 SmartReader) |

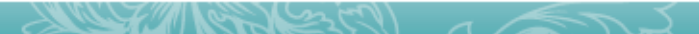

### 網路連線-[線上閱讀]Flash規格

#### 請於【圖書目錄】頁點選【線上閱讀】,系統即開放線上閱讀服務 (Flash規格)。

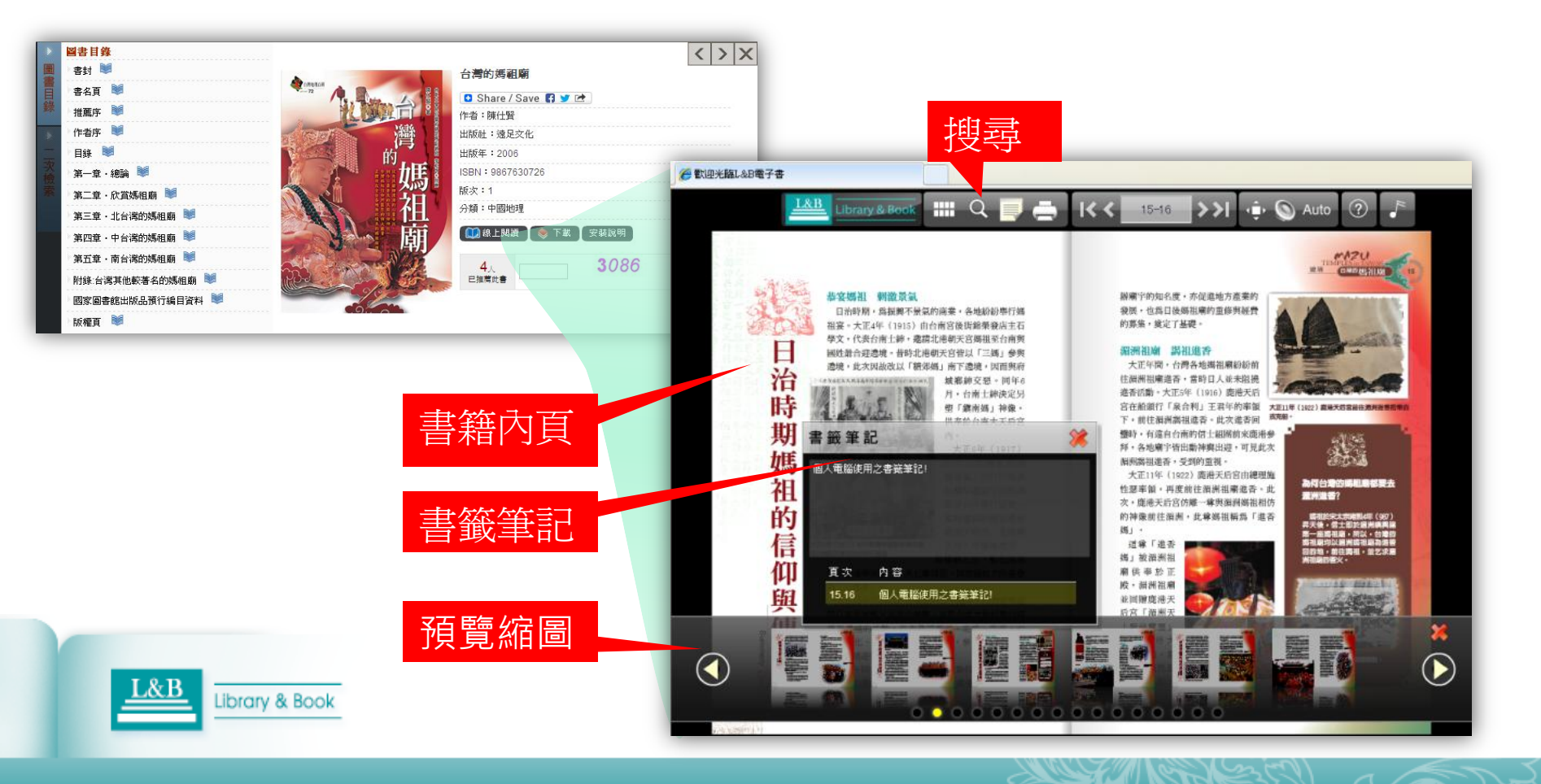

▶ 操作步驟

在圖書目錄頁面下:

- 先點選【安裝說明】 1 · 瞭解電子書閱讀器 所需的系統需求。
- 2. 點選【下載】或圖書 目錄【■】,系統即 連結電子書閱讀器。 如右圖所示。
- 電子書下載完畢,系 3. 統自動開啟SMART Reader 閱讀器,即 能開始閱讀。

Library &

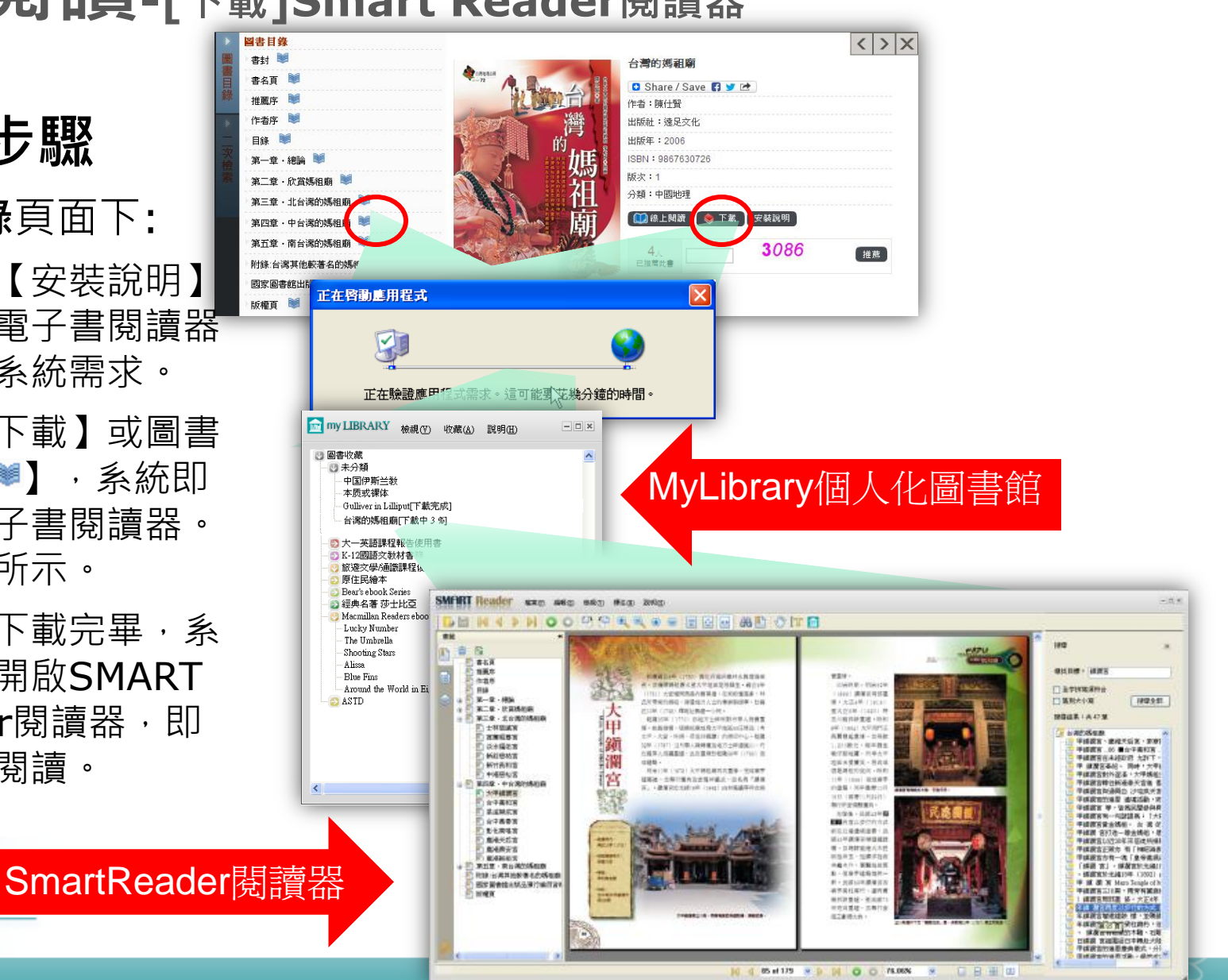

### ≻My Library說明

- 1. 提供使用者本機端的個人化圖書館 服務。
- 2. 經由系統儲存功能,可完整記錄讀 者曾經閱讀的書籍及閱讀歷程。
- 3. 可依照個人閱讀喜好進行電子書的 管理及主題分類。
- 4. 可知每本電子書下載的進度。
- 每本書籍皆受智慧財產權保護,每 次借閱日期為30天,逾期請於授權 之網域範圍內,只需將滑鼠移至 MyLibrary書籍題名,以右鍵快速 點擊兩次,即可重新連線(下載)恢 復使用。

#### 個人化圖書館主題分類

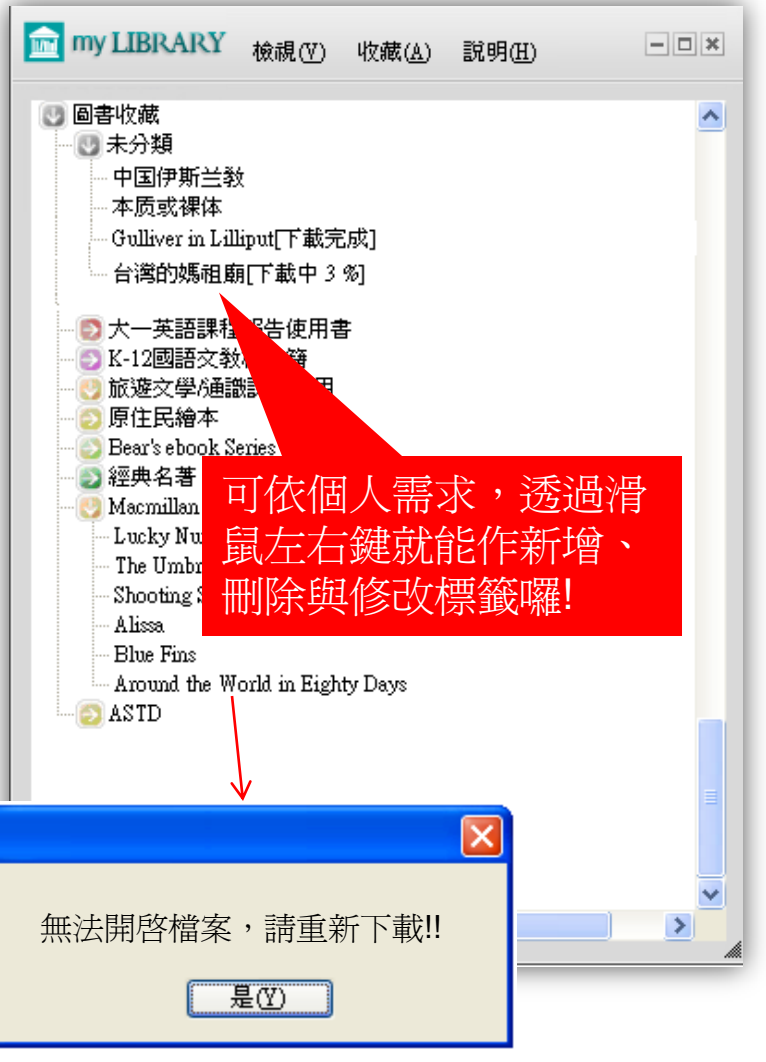

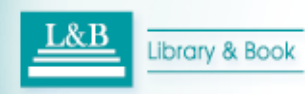

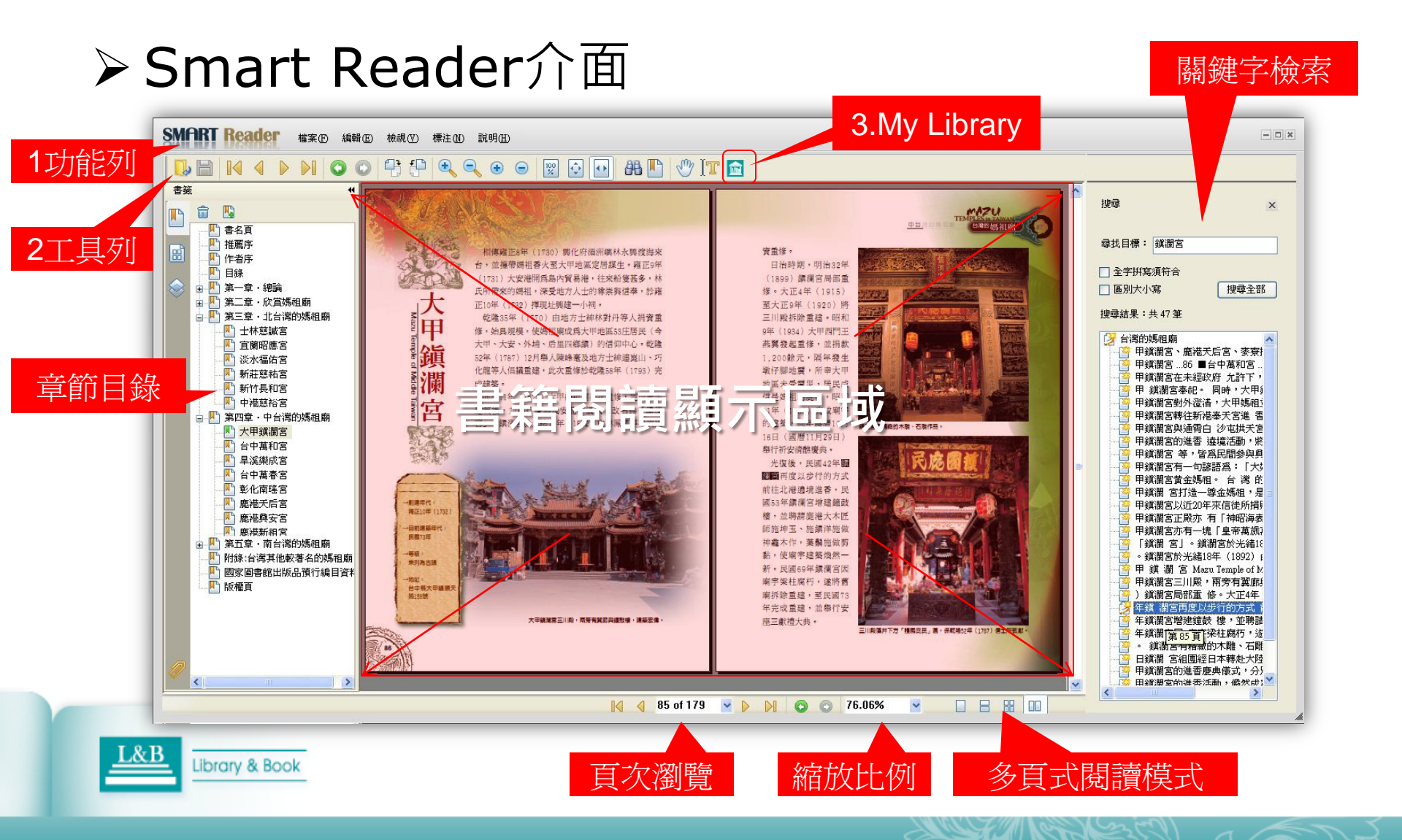

為了讓使用者仍能享有與紙本書相同感受,SMART Reader 特別開發文字註記工具 及不同的標記功能,讓使用者可選擇工具列的底線工具、螢光標示工具...等。 ★所有標註資料,記得按下存檔,才能儲存您的筆記內容,下次可開啟繼續使用。 ★如需列印筆記,請點選打開模式後再執行。

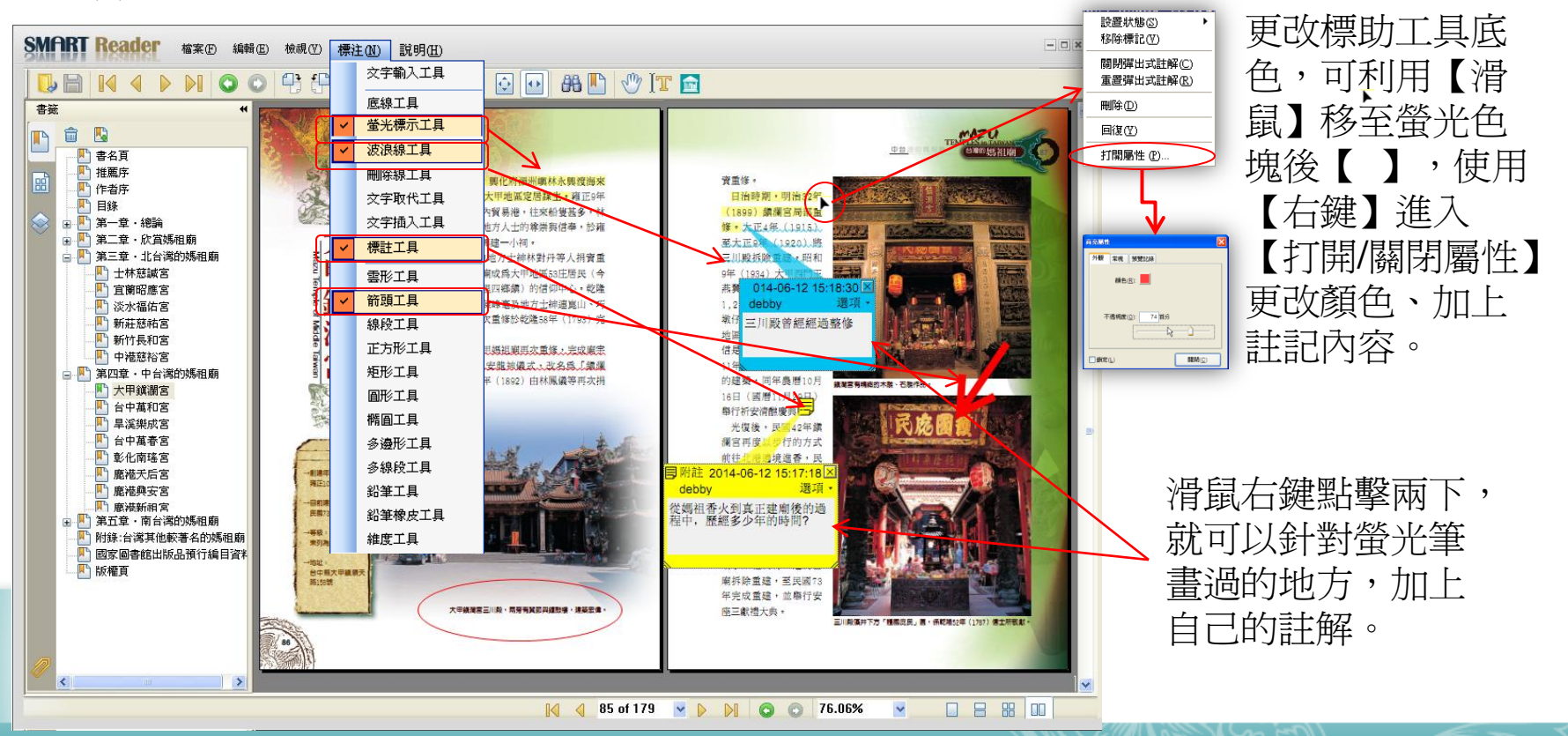

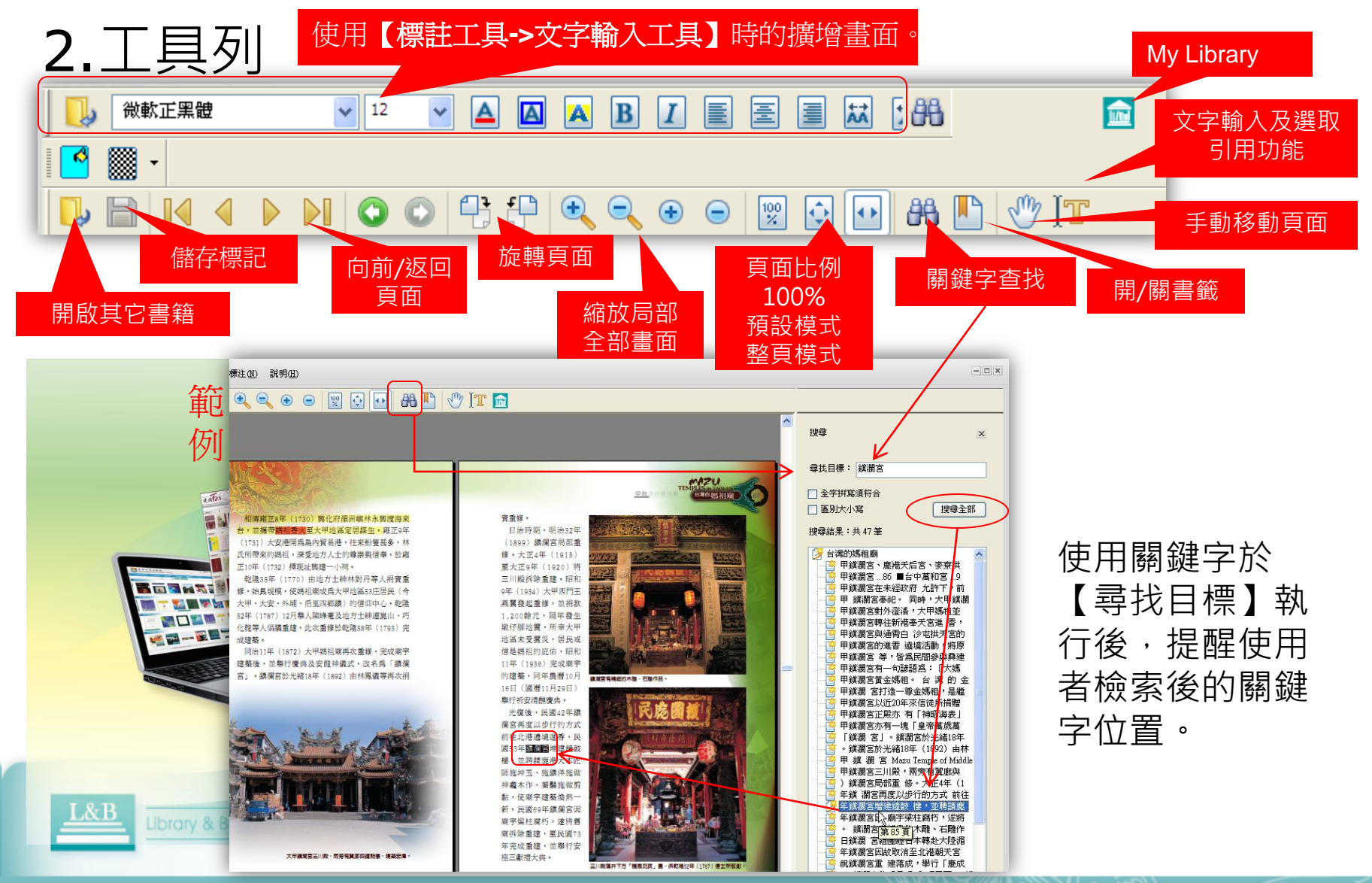

## 行動載具APP模式-電子書閱讀說明

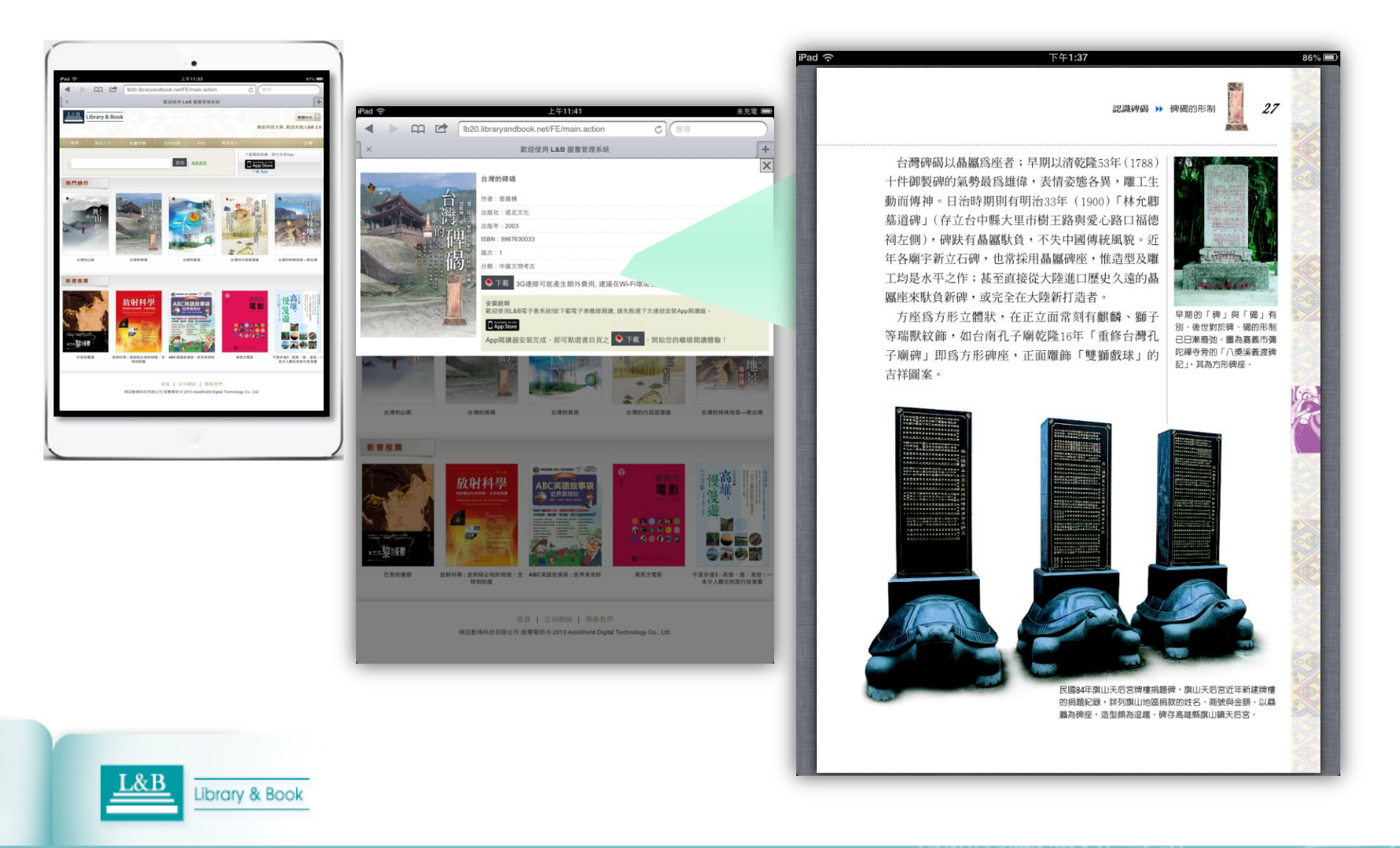

# APP安裝方法

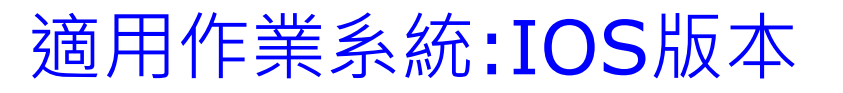

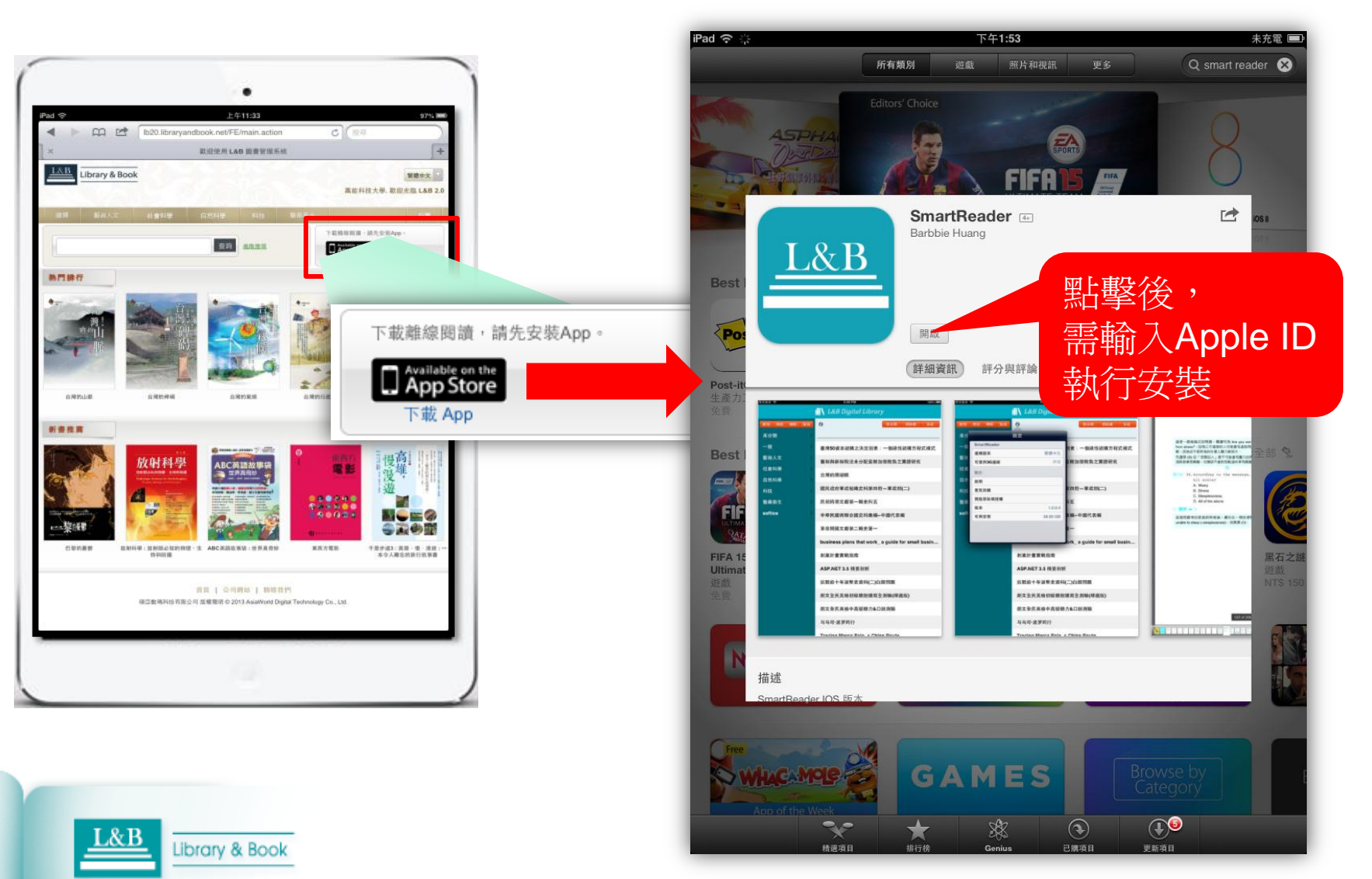

# 安裝結果畫面

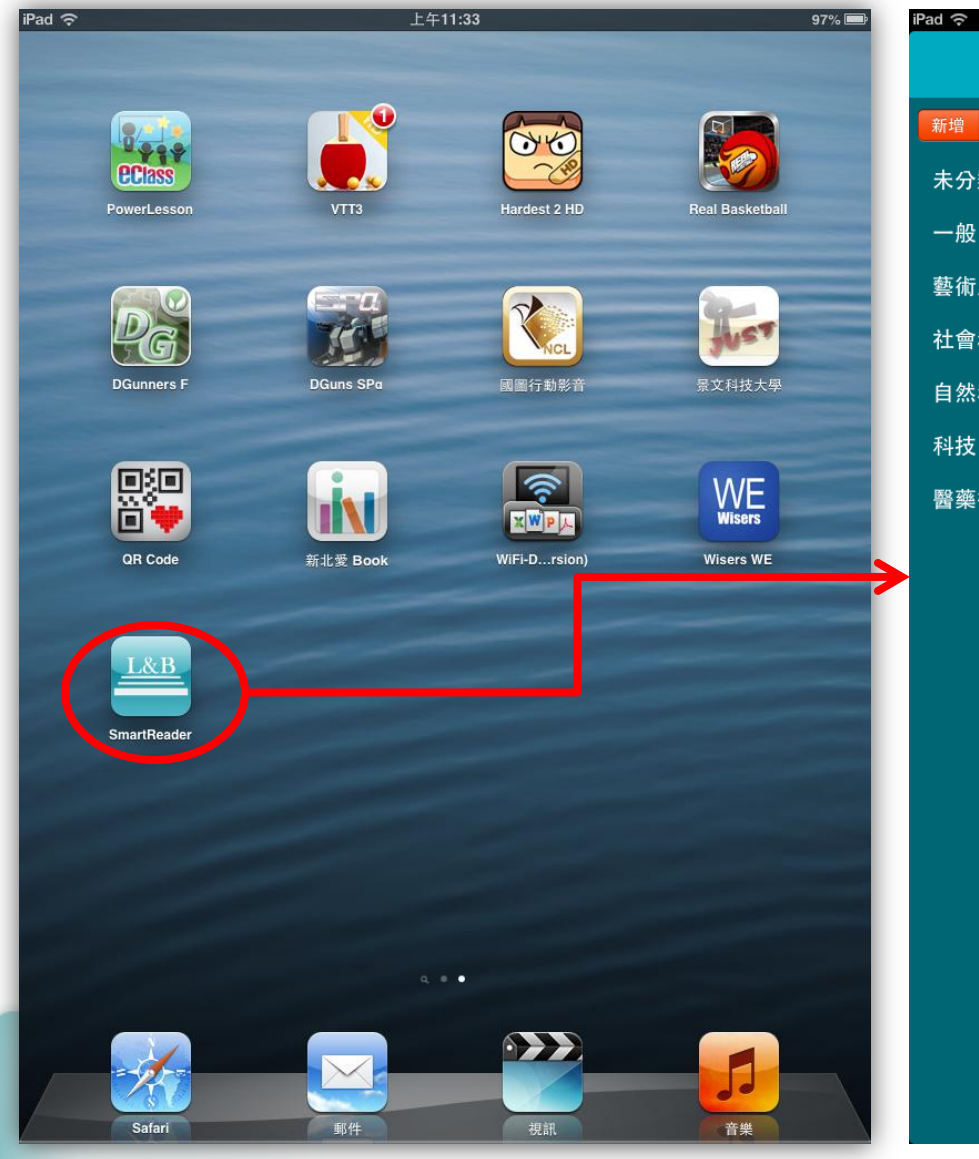

|       |    | 上午9:55 88% 🕮                                   |
|-------|----|------------------------------------------------|
|       |    | 👖 L&B Digital Library                          |
| 修改 刪除 | 取消 | <b>後</b> 分類 移除書 完成                             |
| 頃     | >  |                                                |
|       | >  | 中西诗比较鉴赏与翻译理论                                   |
| 人文    | >  | 东方文学史                                          |
| 科學    | >  | 大學圖書館與數位經營                                     |
|       | >  | 朗文全民英檢中級口說測驗(New Edition)                      |
| 衛生    | >  | 文化商品符碼論                                        |
|       |    | 中國的經濟改革與產權制度創新研究                               |
|       |    | 中國近現代政府舉債的信用激勵、約束機制研究                          |
|       |    | Confucius_A Philosopher for the Ages           |
|       |    | Traditional Chinese Medicine_Understanding Its |
|       |    | 小登登成長了                                         |
|       |    | 勞資關係法論                                         |
|       |    | 從零開始也是一種幸福 _ 不靠爸哲學                             |
|       |    | 零下任務                                           |
|       |    |                                                |

新增

未分

一般

藝術

社會

自然 科技

醫藥

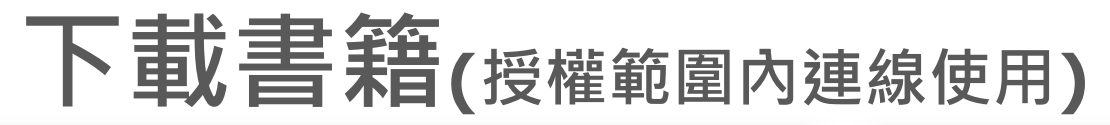

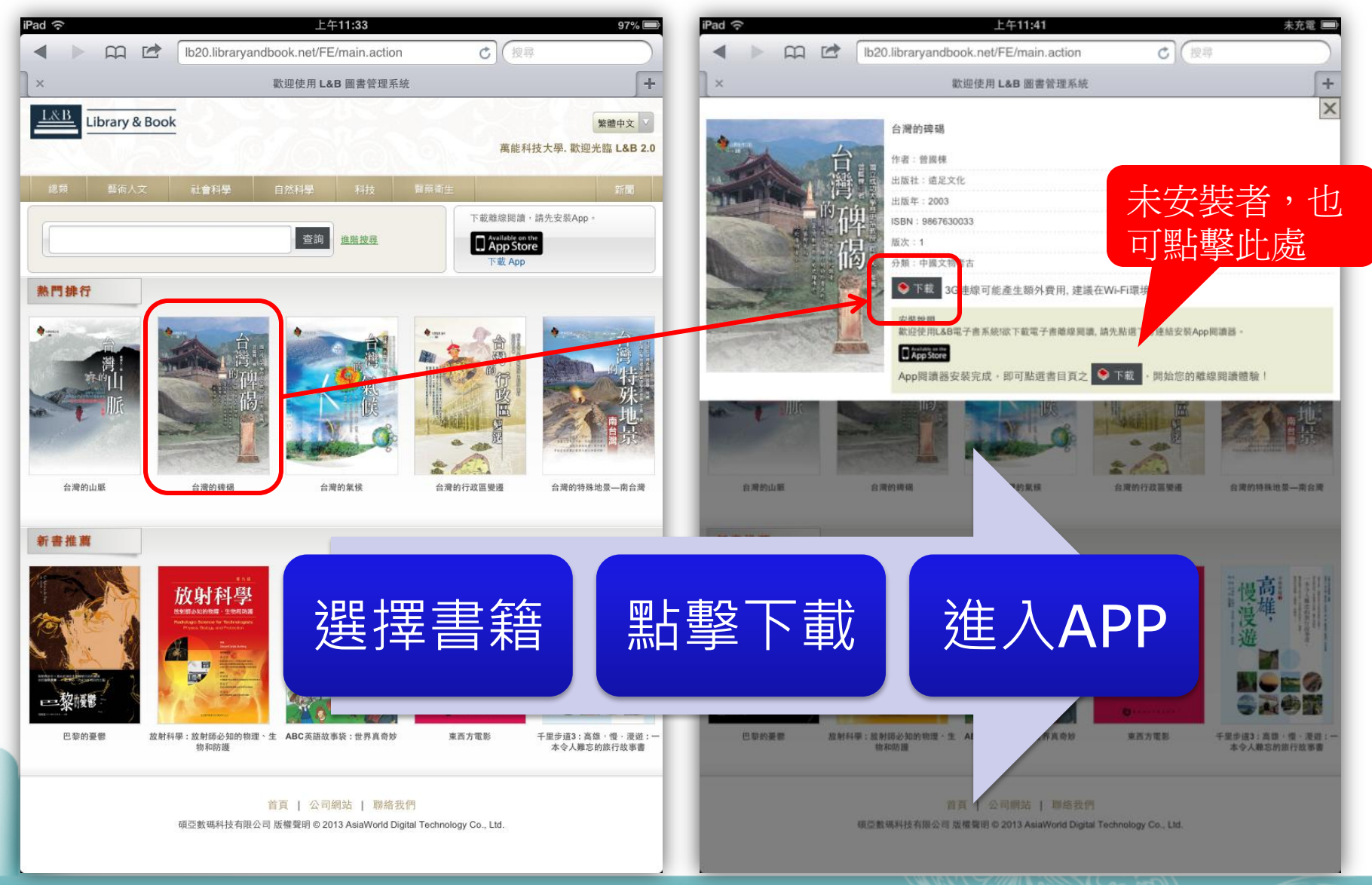

# [分類區]簡介

- ➤ 固定主題分類,含未分類、一般、藝術人文、社會科學、自然科學、科技、醫藥衛生等七項。( 預設值不提供刪除。)
- ▶ 自訂主題分類,使用者可視需求 [新增]或[修改]、[刪除]自建分 類名稱(應逾2字以上)。
- ▶ 首次下載的電子書,下載後將歸入[未分類]中。
- ▶ 遇下載期間網路中斷,系統將於 下次啟用網路時,繼續下載。
- ▶ 下載完成後,請點擊電子書進行 離線閱讀。

| <sup>2</sup> ad 奈 <u>£</u> 49:55 88%■<br>[ <b>]]\ L&amp;B Digital Library</b> |                                                |  |
|-------------------------------------------------------------------------------|------------------------------------------------|--|
| 新增 修改 刪除 取消                                                                   | 換分類         移除書         完成                     |  |
| 未分類                                                                           |                                                |  |
| 一般                                                                            | 中西诗比较鉴赏与翻译理论                                   |  |
| 藝術人文 >                                                                        | 东方文学史                                          |  |
| 社會科學                                                                          | 大學圖書館與數位經營                                     |  |
| 科技                                                                            | 朗文全民英檢中級口說測驗(New Edition)                      |  |
| 醫藥衛生                                                                          | 文化商品符碼論                                        |  |
|                                                                               | 中國的經濟改革與產權制度創新研究                               |  |
|                                                                               | 中國近現代政府舉債的信用激勵、約束機制研究                          |  |
|                                                                               | Confucius_A Philosopher for the Ages           |  |
|                                                                               | Traditional Chinese Medicine_Understanding Its |  |
|                                                                               | か登登成長了                                         |  |
| 分類區                                                                           | 資關係法論                                          |  |
|                                                                               | 零開始也是一種幸福 _ 不靠爸哲學                              |  |
|                                                                               | 零下任務                                           |  |
|                                                                               |                                                |  |
|                                                                               |                                                |  |

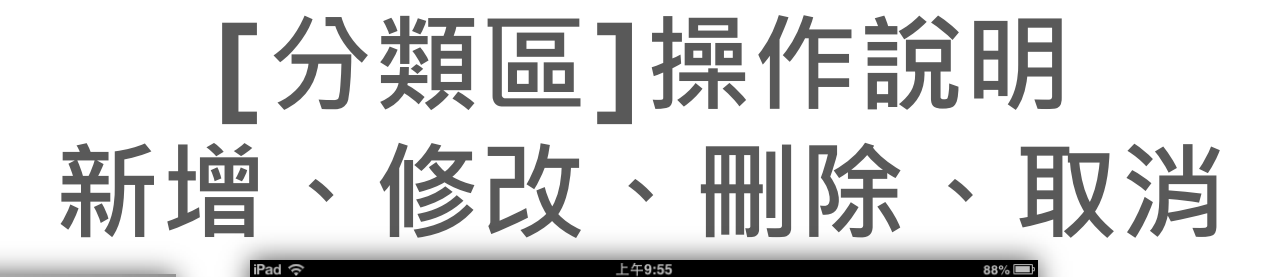

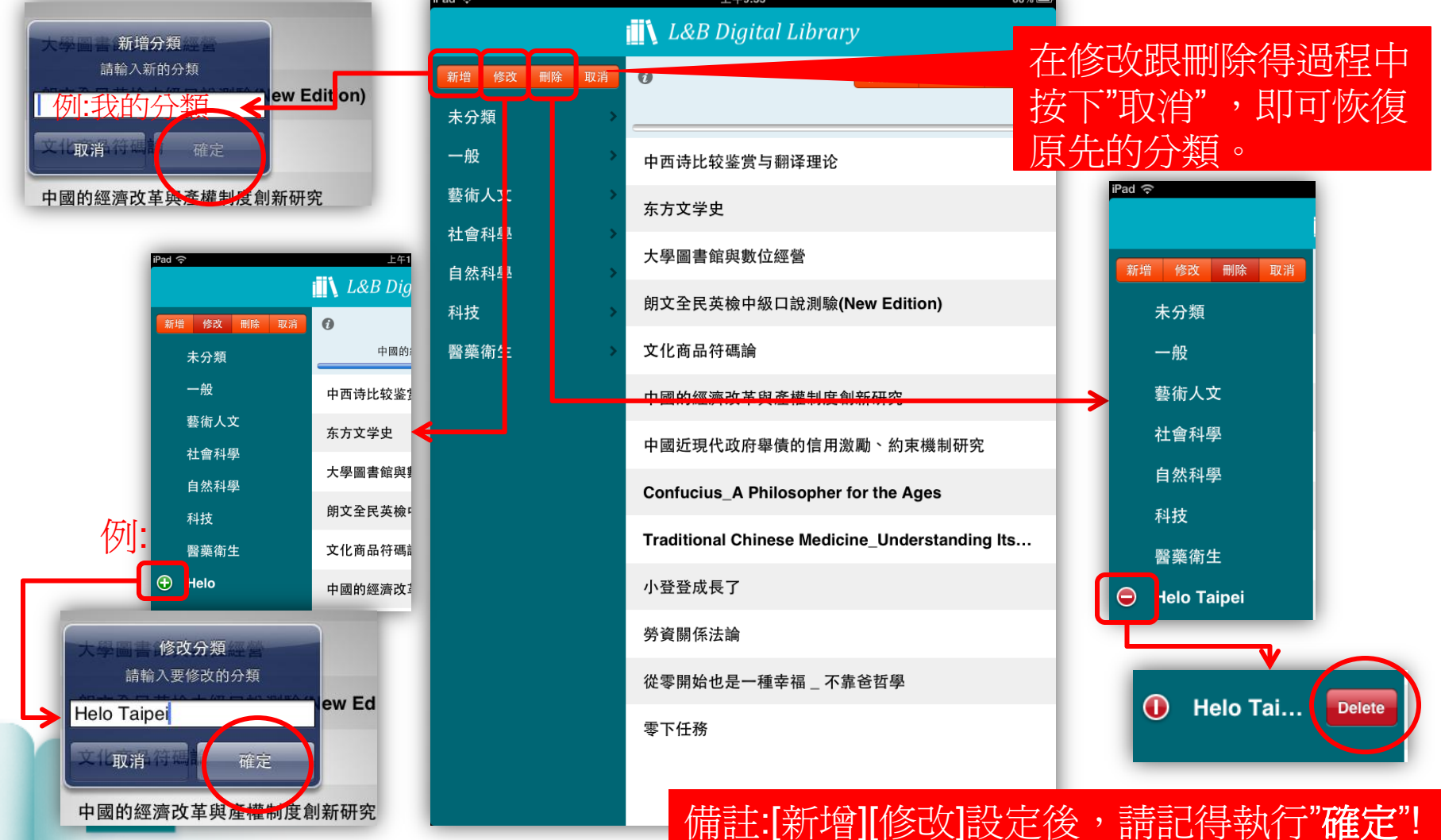

# [閱讀區]簡介

### ▶ 閱讀區包含[換分類] 、[移除書]等功能設 定。

- ▶進入行動載具APP後 ,系統提供免費書籍 閱讀資源。
- ➤ 如欲閱讀,請點擊書 籍名稱,即可開啟或 重新下載書籍。

Library & Book

| d 夺                                                 | 上午9:55 88% I Albert Albert Al |
|-----------------------------------------------------|----------------------------------------------------------------------------------------------------|
| 新增修改删除取消                                            | 後分類         移除書         完成                                                                                                    |
| 未分類                                                 |                                                                                                    |
| 一般                                                  | 中西诗比较鉴赏与翻译理论                                                                                                    |
| 藝術人文                                                | 东方文学史                                                                                                    |
| 社會科學 > 6 分科學 > 2 分子 2 分子 2 分子 2 分子 2 分子 2 分子 2 分子 2 | 大學圖書館與數位經營                                                                                                    |
|                                                     | 朗文全民英檢中級口說測驗(New Edition)                                                                                                    |
| 醫藥衛生                                                | 文化商品符碼論                                                                                                    |
|                                                     | 中國的經濟改革與產權制度創新研究                                                                                                    |
|                                                     | 中國近現代政府舉債的信用激勵、約束機制研究                                                                                                    |
|                                                     | Confucius_A Philosopher for the Ages                                                                                                    |
|                                                     | Traditional Chinese Medicine_Understanding Its                                                                                                    |
|                                                     | 小登登成長了                                                                                                    |
|                                                     | 勞資關係法論                                                                                                    |
|                                                     | 從零開始也是一種不靠爸哲學                                                                                                    |
|                                                     | 零™時間                                                                                                    |

[閱讀區]操作說明

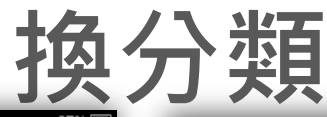

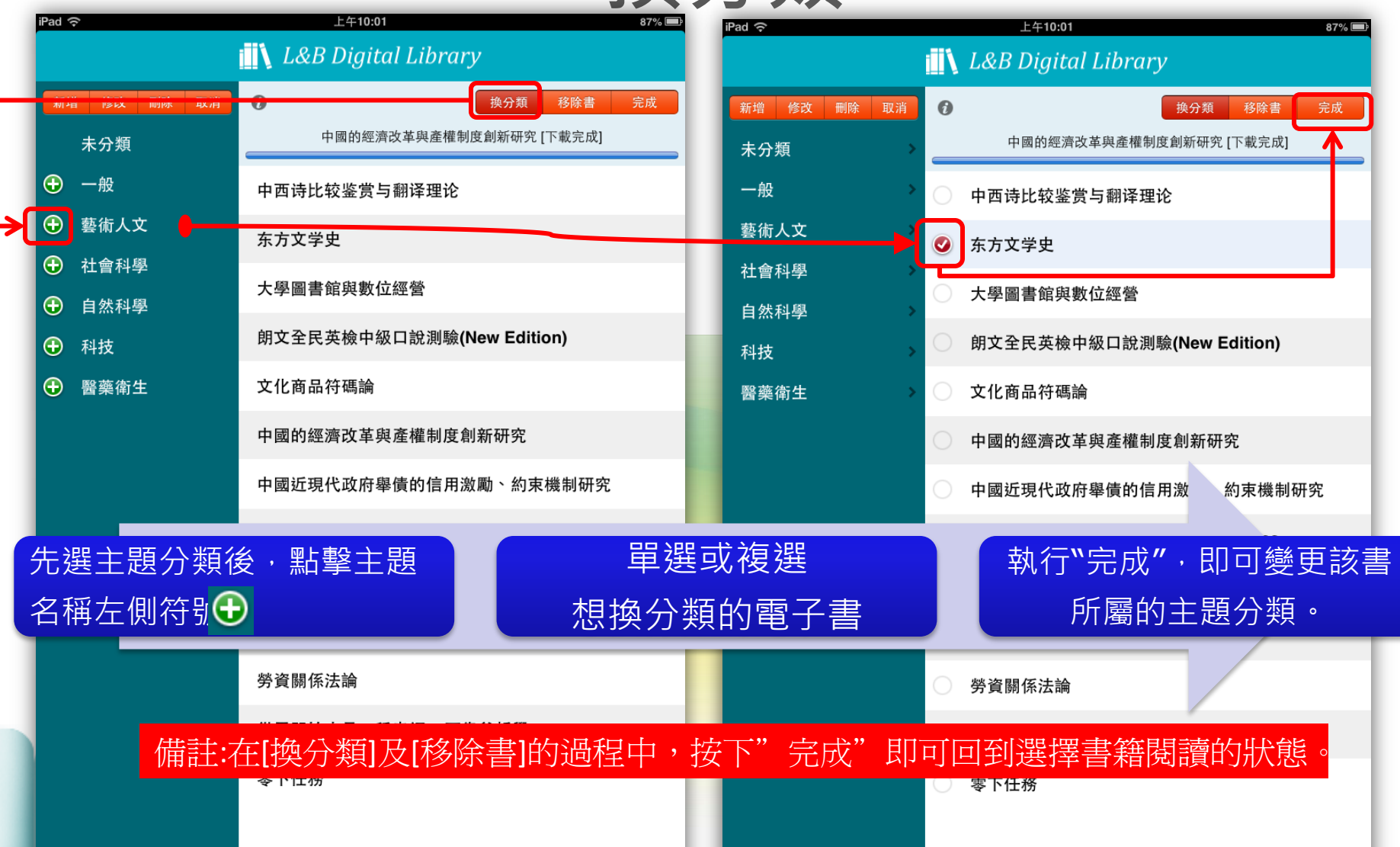

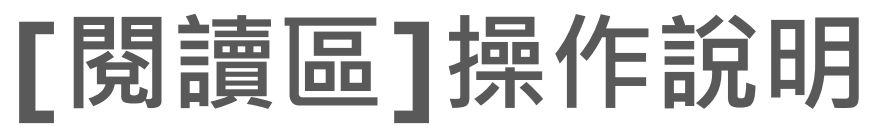

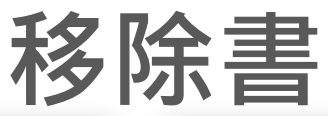

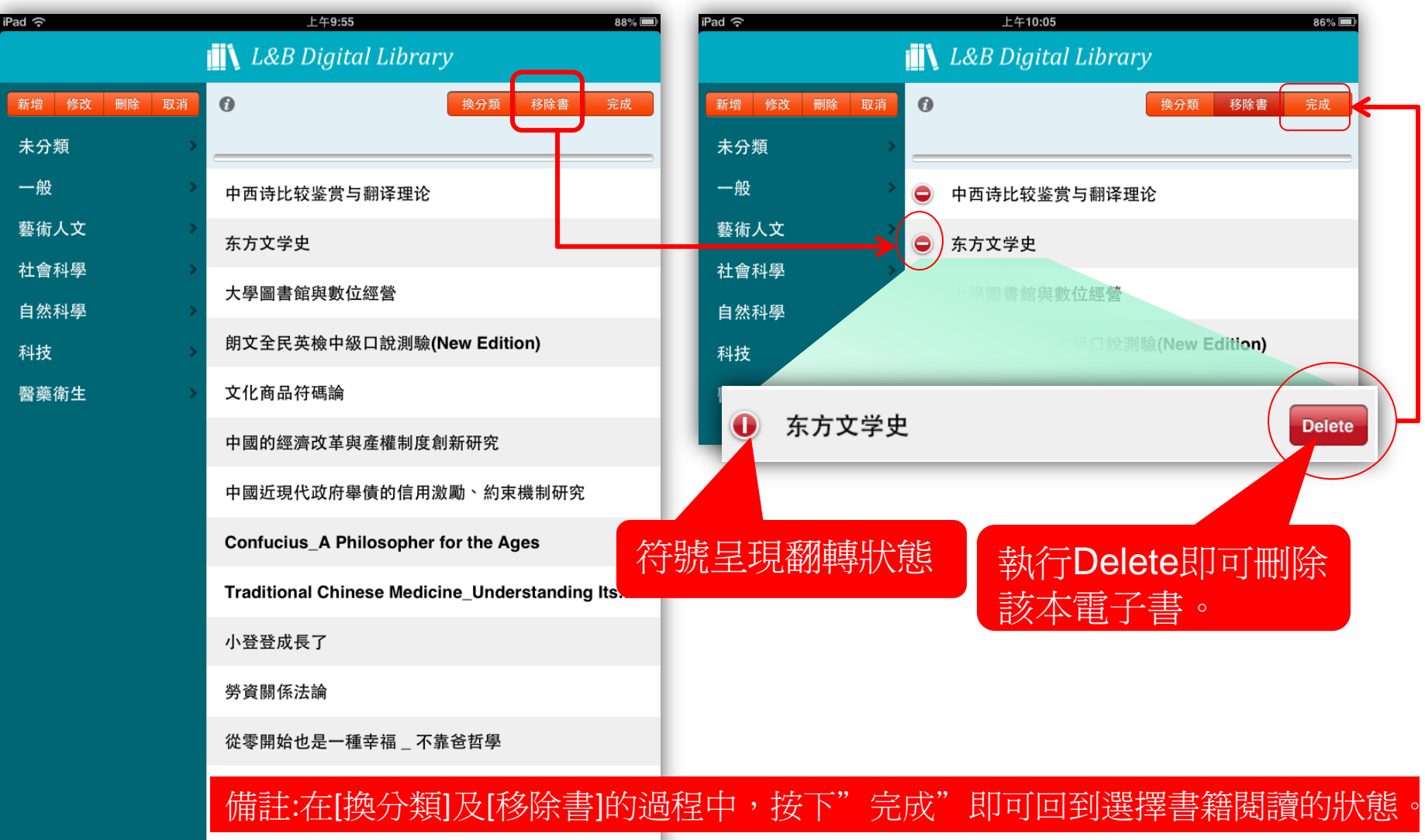

### 電子書閱讀介面

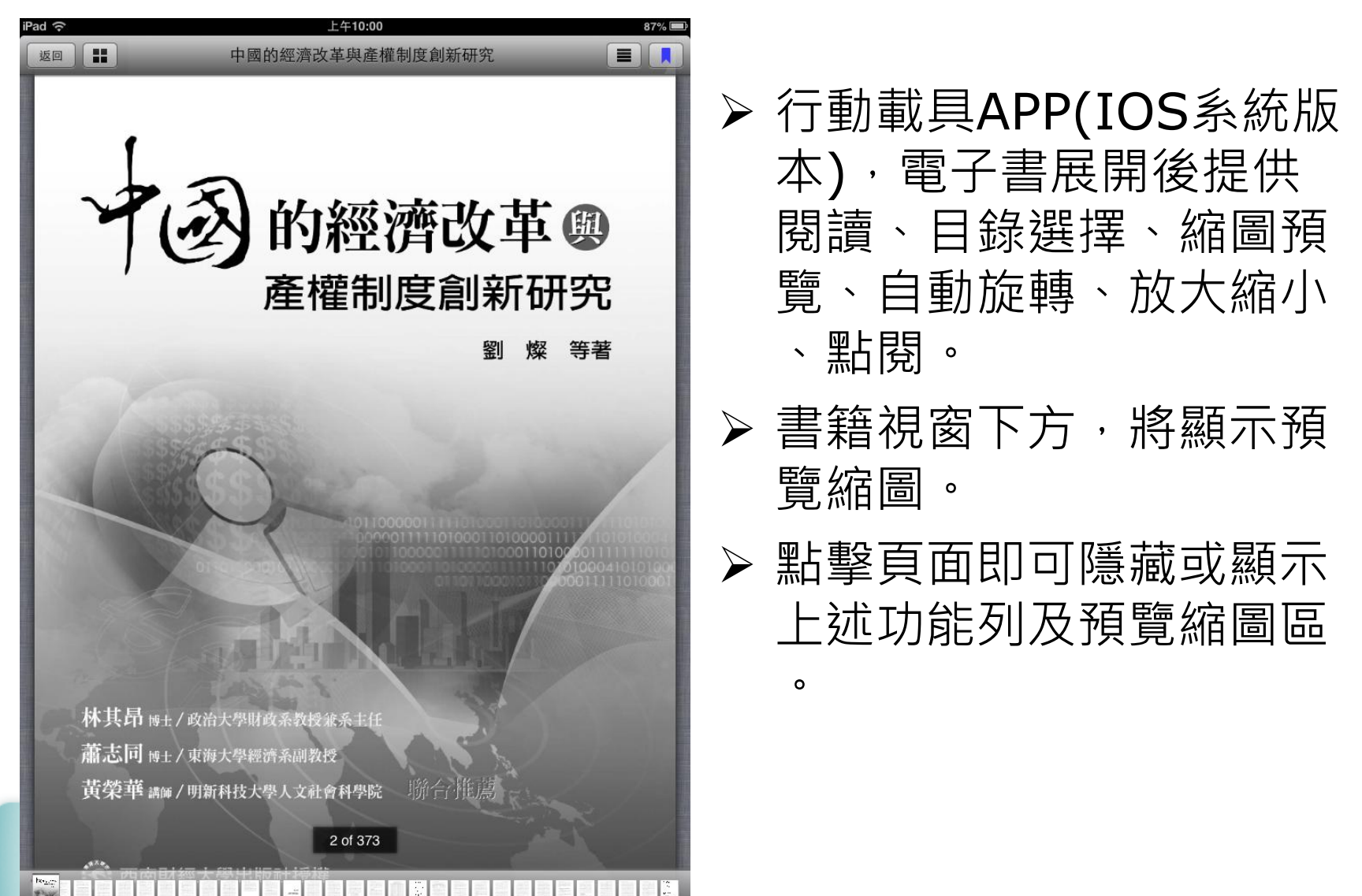

# 注意事項

- ➢ Info"設定",可[選擇語 系]或[可使用3G連線]等 功能。
- ▶ [可使用3G連線]:
  - 為避免使用者不小心因為 使用3G而大量付費,基本 預設值為[不可]。
  - 使用WIFI或3G吃到飽的 讀者,可選擇[可使用3G 連線],以增加程式速度

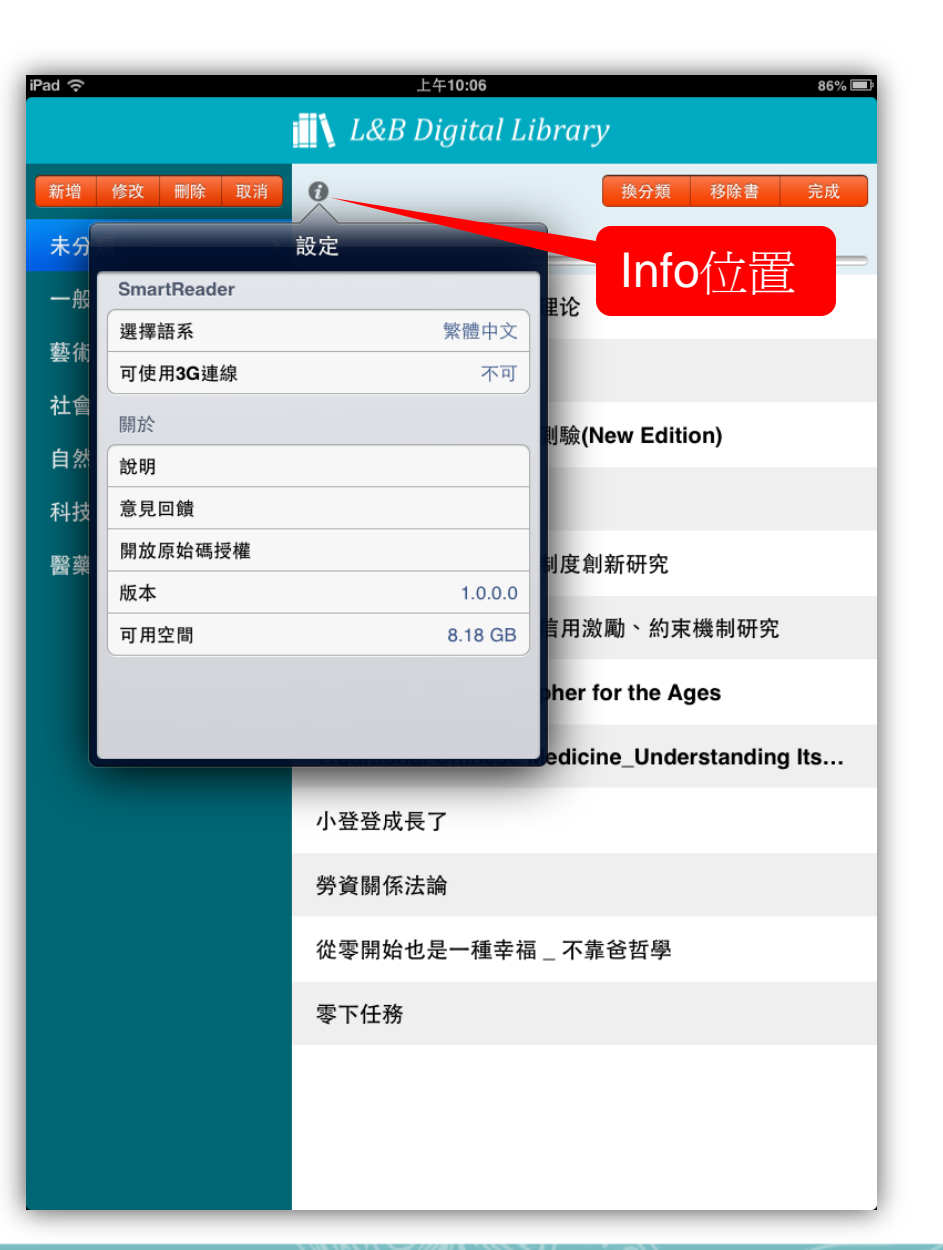

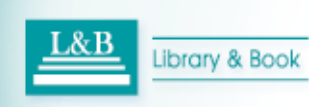

o

注意事項

Library & Book

- ▶ 硬體可用空間,需具備2GB 以上,方能下載電子書、下 載閱讀。
- ▶ 硬體可用空間超過2GB以上 ,建議刪除不再觀看的電子 書或其他程式檔案。
- ▶ 按智慧財產權規範, 下載離 線閱讀期限為30天, 超過使 用天數時,將提示[期限到 期],如欲繼續使用,不需 刪除書籍的情況下,回電子 書平台重新點選[下載]即可 再延長閱讀期限30天。

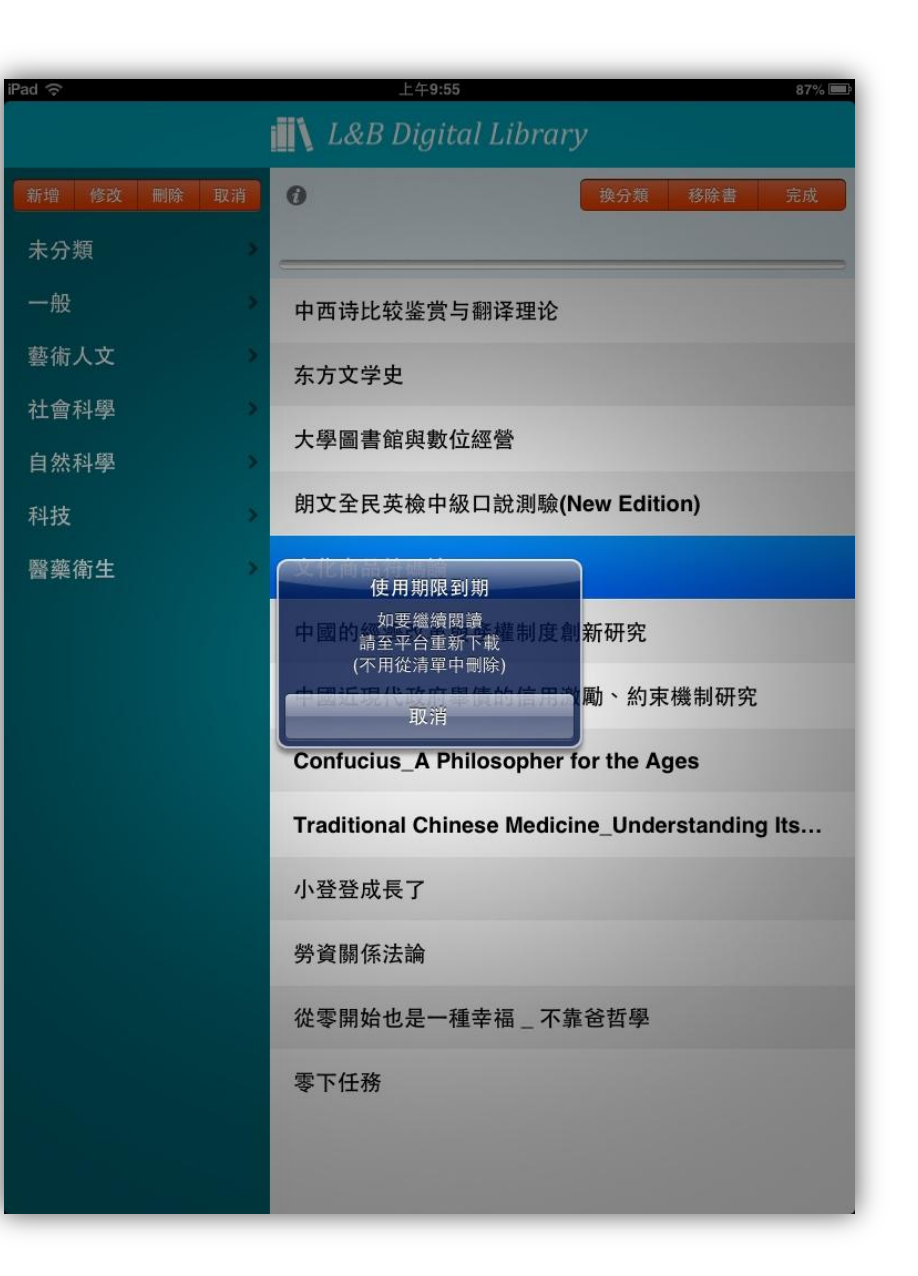

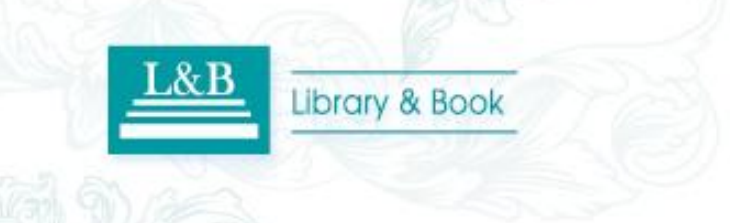

### 聯絡資訊

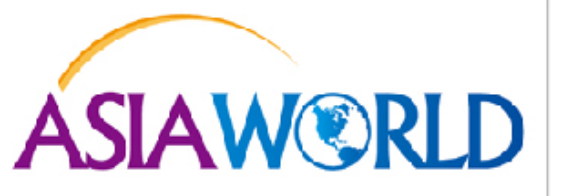

#### 碩亞數碼科技有限公司 ASIAWORLD Digital Technology Co., Ltd.

北區:23511新北市中和區建一路166號10樓 中區:40651台中市北屯區文心路4段696號4樓之1 南區:80660高雄市前鎮區中山二路2號24樓之6 客戶服務信箱:services@customer-support.com.tw Tel:+886-2-8226-8587 Fax:+886-2-8226-5022 Tel:+886-4-2237-2123 Fax:+886-4-2237-0908 Tel:+886-7-333-7702 Fax:+886-7-333-9348 客戶服務專線:+886-2-7731-5800